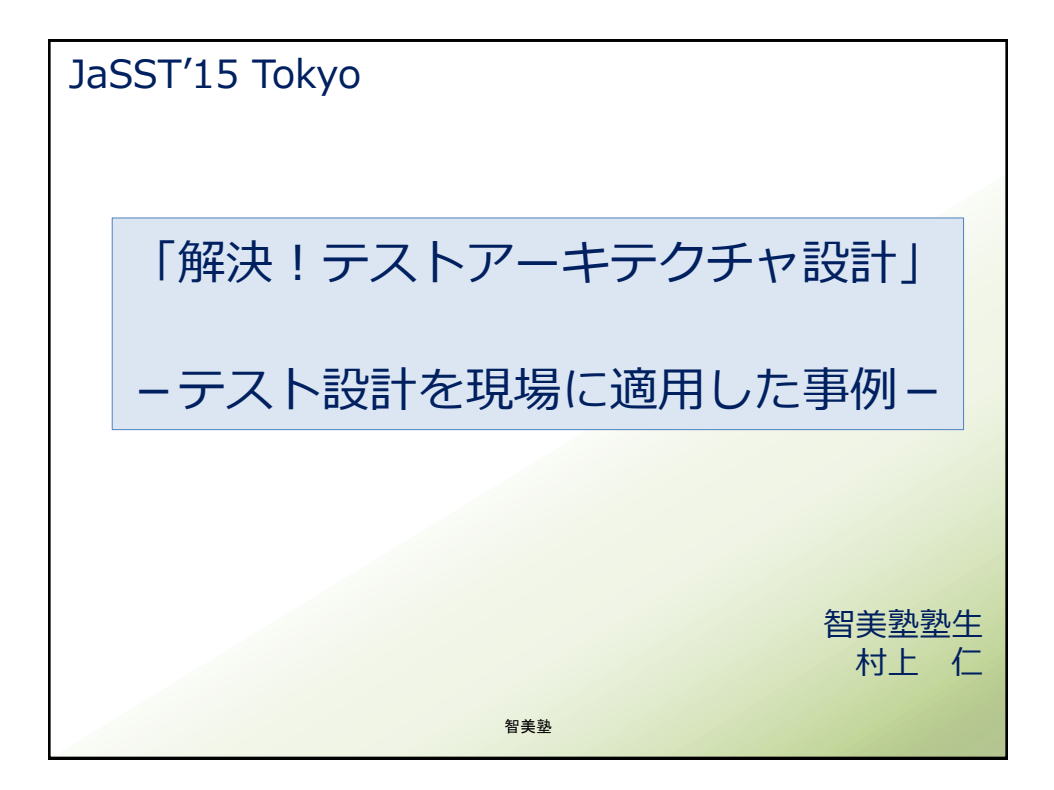

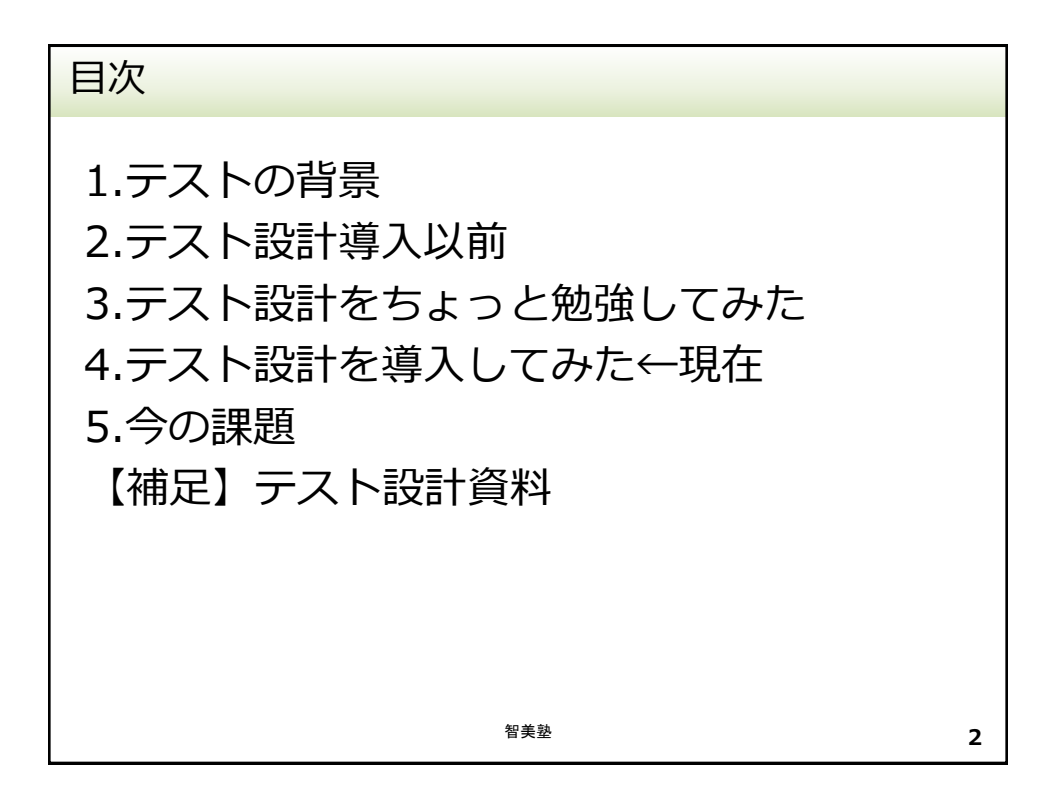

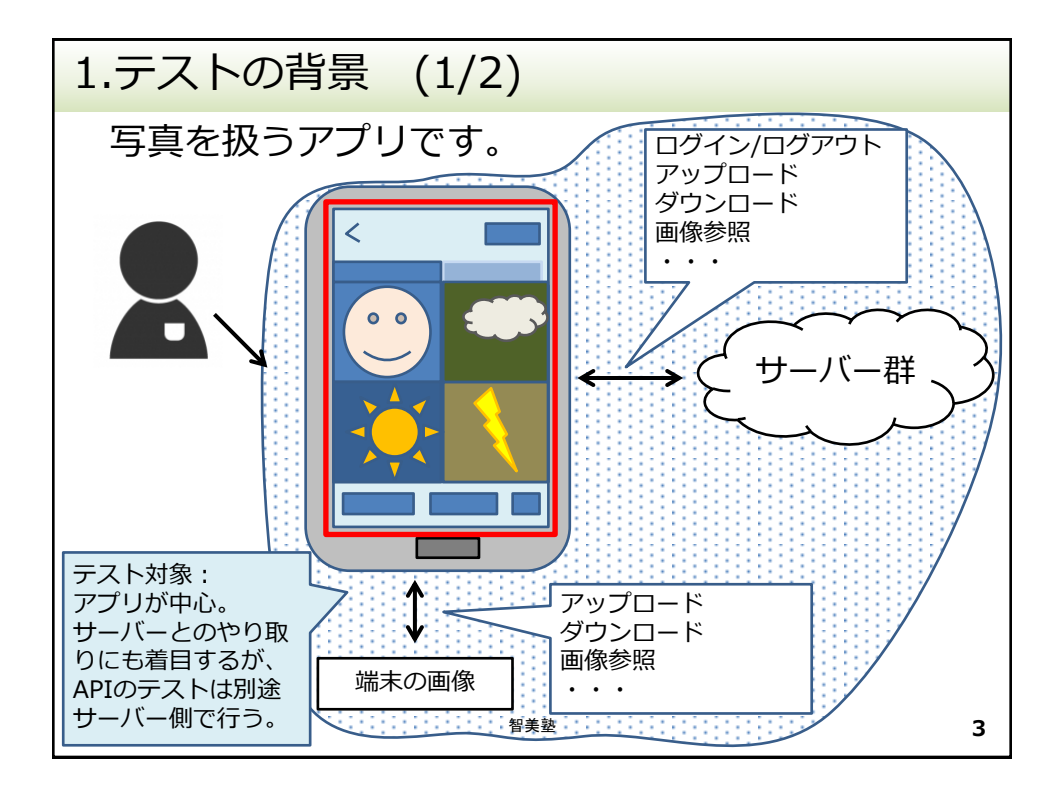

1.テストの背景 (2/2) テストチームは、開発とは独立していて、システ ムテストを担当。 テストをすると、単体、結合で検出されるべきバ グも出てきます。 →システムテストでバグ出し だから、単体、結合レベルのテストも システムテストでブラックボックス的に実施しな ければいけませんでした。 智美塾 4

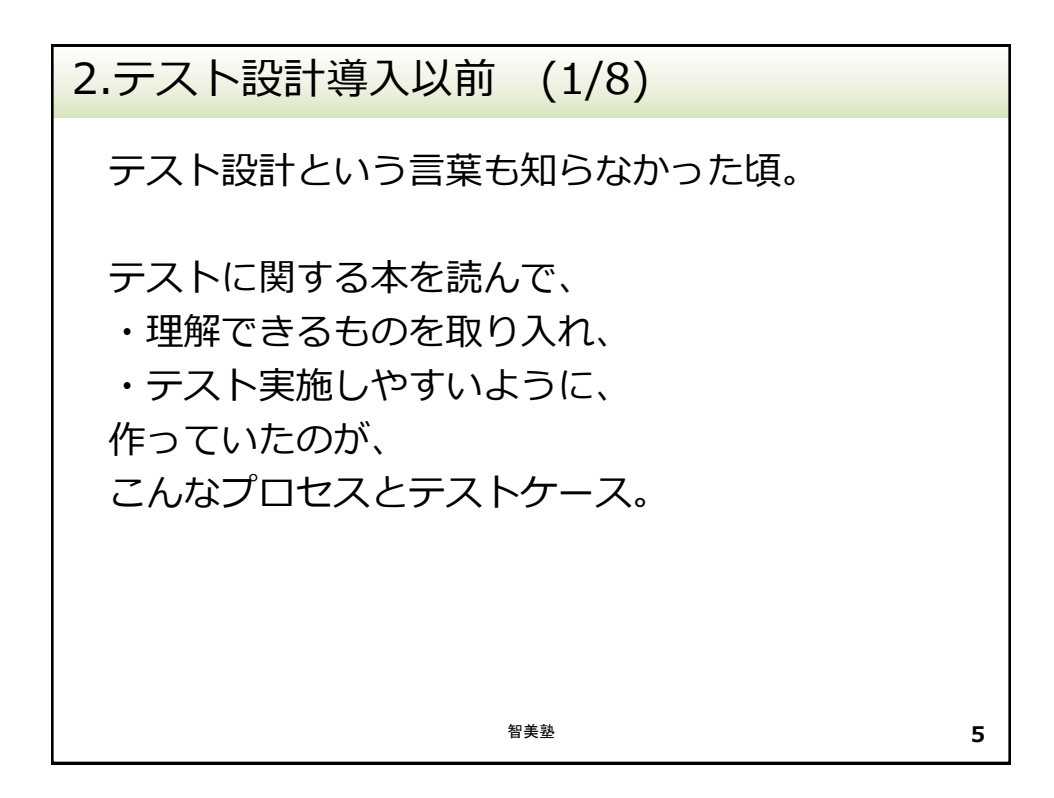

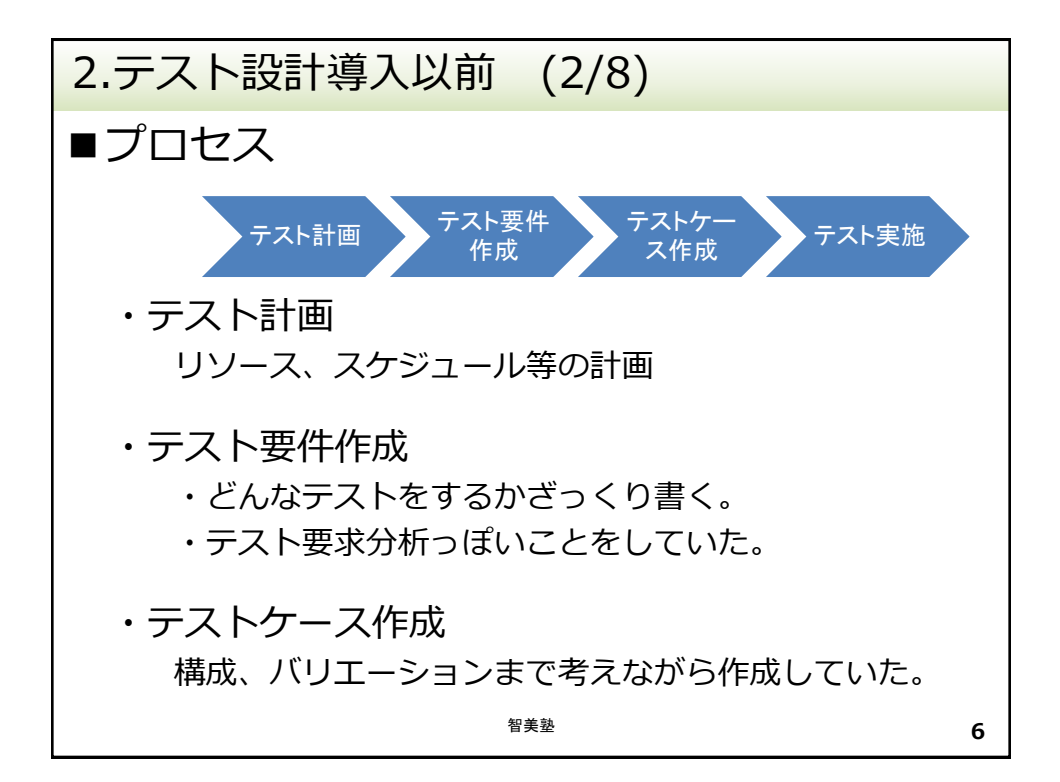

| 2. | 2.テスト設計導入以前 (3/8) |                         |                               |                                                 |  |  |  |  |  |  |
|----|-------------------|-------------------------|-------------------------------|-------------------------------------------------|--|--|--|--|--|--|
|    | ■テスト要件            |                         |                               |                                                 |  |  |  |  |  |  |
|    | 要件名               | 確認項目                    | タイトル                          | スコープ                                            |  |  |  |  |  |  |
|    | グリッド<br>ビュー       | グリッドビュー画面表<br>示(すべての画像) | グリッドビュー画面表示(すべ<br>ての画像)が表示される | グリッドビュー画面表示<br>(すべての画像)が表示され<br>る               |  |  |  |  |  |  |
|    |                   |                         | 戻るボタンが表示される                   | 戻るボタンが表示される<br>押下すると前の画面に戻る                     |  |  |  |  |  |  |
|    |                   |                         |                               |                                                 |  |  |  |  |  |  |
|    |                   | グリッドビュー画面表<br>示(アルバム)   | グリッドビュー画面表示(すべ<br>ての画像)が表示される | グリッドビュー画面表示<br>(アルバム)が表示される                     |  |  |  |  |  |  |
|    |                   |                         |                               |                                                 |  |  |  |  |  |  |
|    |                   | •••                     |                               |                                                 |  |  |  |  |  |  |
|    |                   | グリッドビュー画面操<br>作(すべての画像) | アクションボタン押下後の表示<br>(すべての画像)    |                                                 |  |  |  |  |  |  |
|    |                   |                         |                               |                                                 |  |  |  |  |  |  |
|    |                   |                         |                               |                                                 |  |  |  |  |  |  |
|    |                   | 画像をアルバムに格納<br>できる       |                               |                                                 |  |  |  |  |  |  |
|    | アップ<br>ロード        | アップロード画面表示              | アップロード画面が表示される                | <ul><li>テスト要件というより、</li><li>り、機能分析だった</li></ul> |  |  |  |  |  |  |
|    |                   |                         |                               |                                                 |  |  |  |  |  |  |
|    |                   |                         | 智美塾                           | 7                                               |  |  |  |  |  |  |

| 2.テ           | 2.テスト設計導入以前 (4/8)       |                               |                                      |                                                                                                  |  |  |  |  |
|---------------|-------------------------|-------------------------------|--------------------------------------|--------------------------------------------------------------------------------------------------|--|--|--|--|
| ■テン           | ストケー                    | ス                             |                                      |                                                                                                  |  |  |  |  |
| 分類            | 1 分類2                   | テストケー<br>ス名                   | 試験手順                                 | 期待結果                                                                                             |  |  |  |  |
| グリド           | ッ グリッド<br>ビュー画面表        | 事前準備                          | 画像を30枚程度保持するア<br>カウントを準備する           | 事前準備が完了すること                                                                                      |  |  |  |  |
| ビュ<br>画面<br>示 | ー 示(すべての<br>表 画像)       | グリッド<br>ビュー画面<br>表示           | アルバム一覧画面から「す<br>べての画像」を押す            | <ul> <li>・グリッドビュー画面が表示されること</li> <li>・画面の崩れがないこと</li> <li>・戻るボタンが表示されること</li> <li>・・・</li> </ul> |  |  |  |  |
|               |                         | 戻るボタン                         | グリッドビュー画面で戻る<br>ボタンを押す               | 前に表示されていた画面に戻る<br>こと                                                                             |  |  |  |  |
|               |                         |                               |                                      |                                                                                                  |  |  |  |  |
|               | グリッド<br>ビュー画面表          | 事前準備                          | 画像を30枚程度保持するア<br>カウントを準備する           | 事前準備が完了すること                                                                                      |  |  |  |  |
|               | 示(アルバム)                 |                               |                                      | •••                                                                                              |  |  |  |  |
|               |                         |                               |                                      |                                                                                                  |  |  |  |  |
| テストア          | ソート<br>9容はテスト<br>e書きながら | ソートメ<br>ニュー確認<br>(すべての画<br>像) | 「すべての画像」のグリッ<br>ドビュー画面でソートボタ<br>ンを押す | <ul> <li>・ソート方法選択画面が表示されること</li> <li>・撮影日・・・の選択肢が表示されること</li> <li>・キャンセルボタンが・・・・</li> </ul>      |  |  |  |  |
| <b>検討</b>     |                         |                               |                                      | • • •                                                                                            |  |  |  |  |
|               |                         |                               |                                      | 8                                                                                                |  |  |  |  |

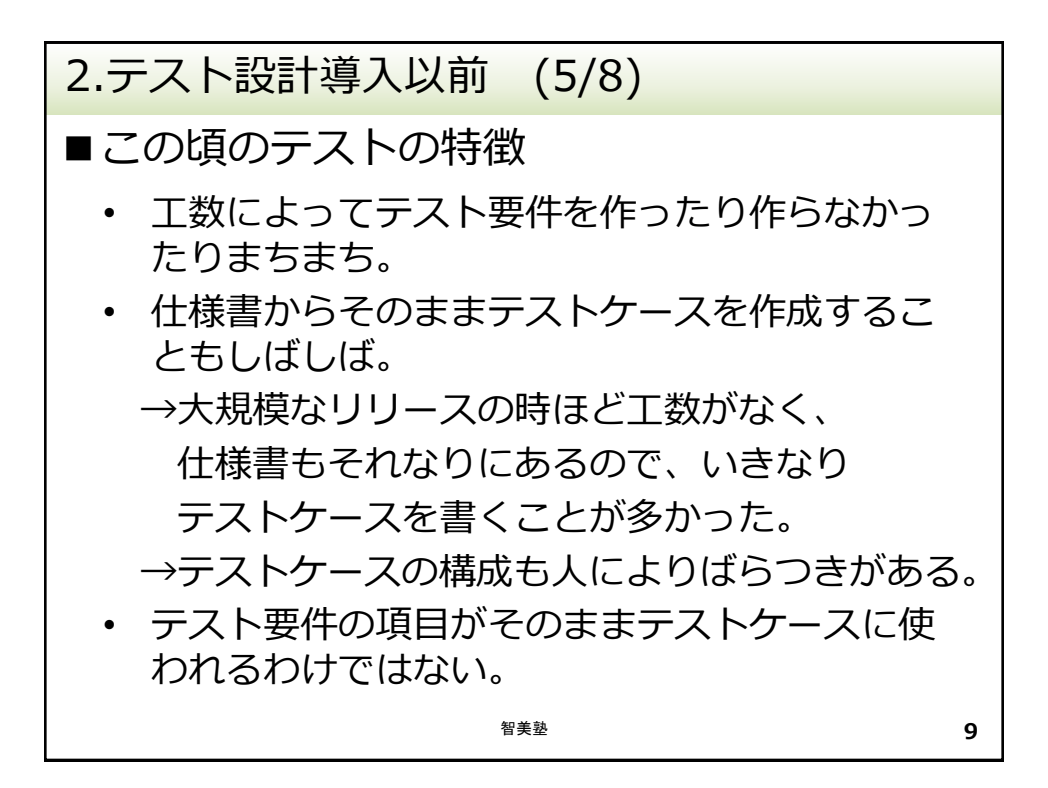

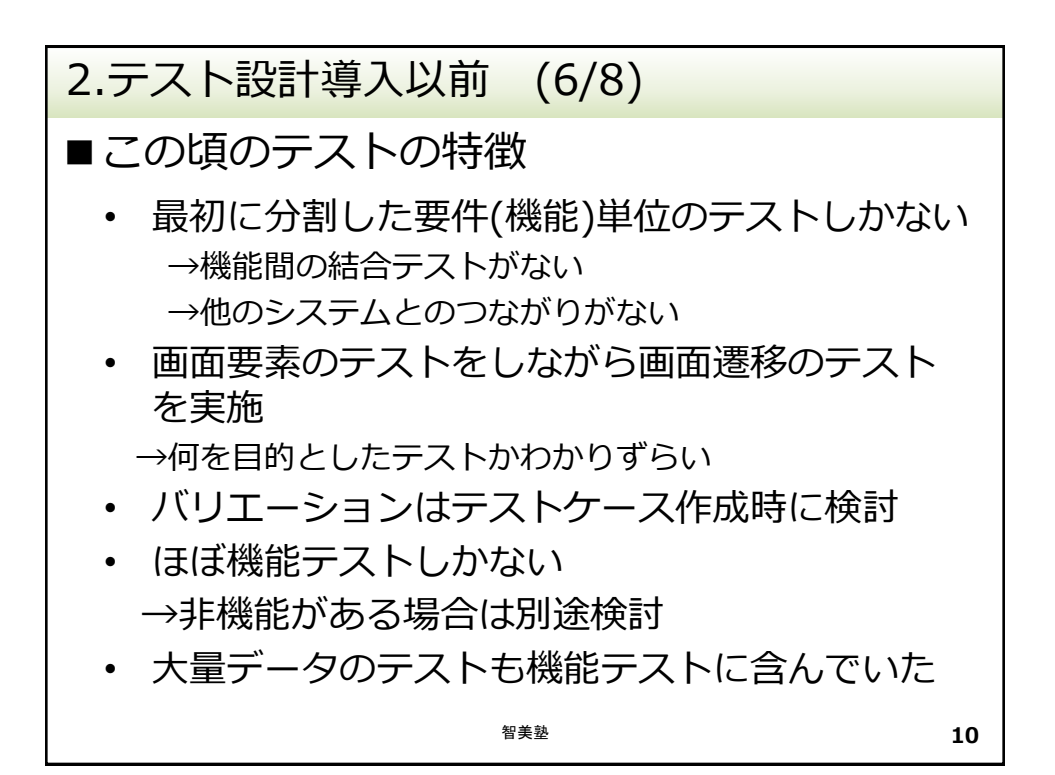

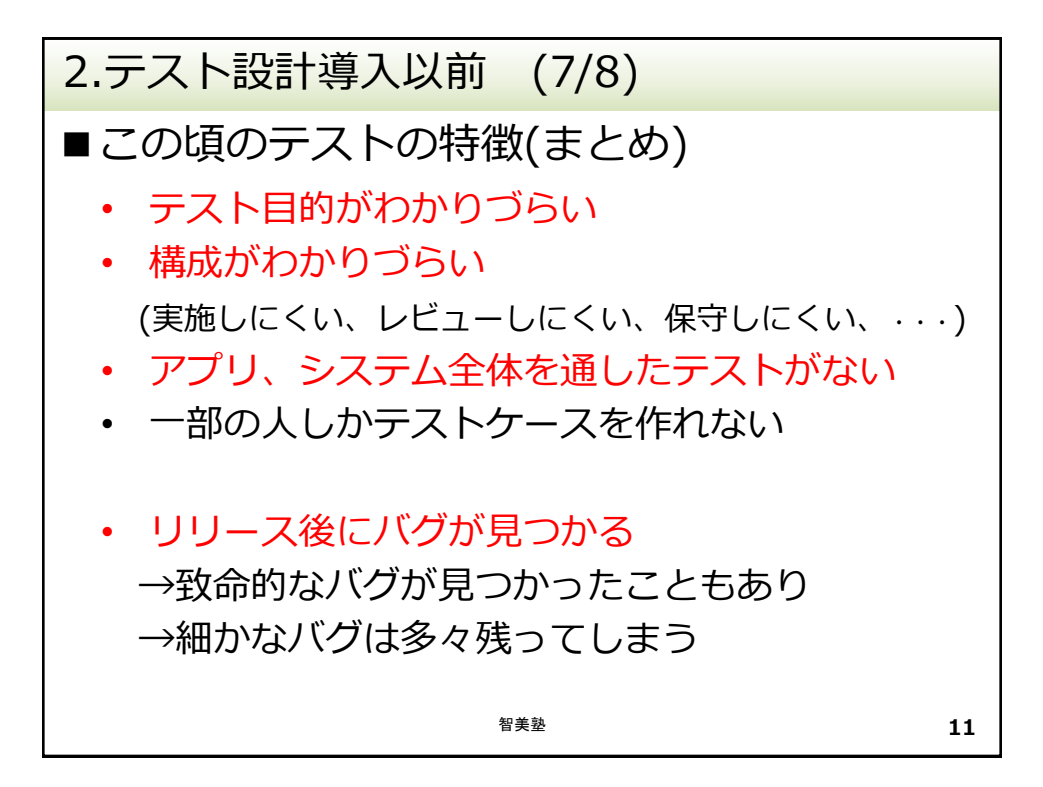

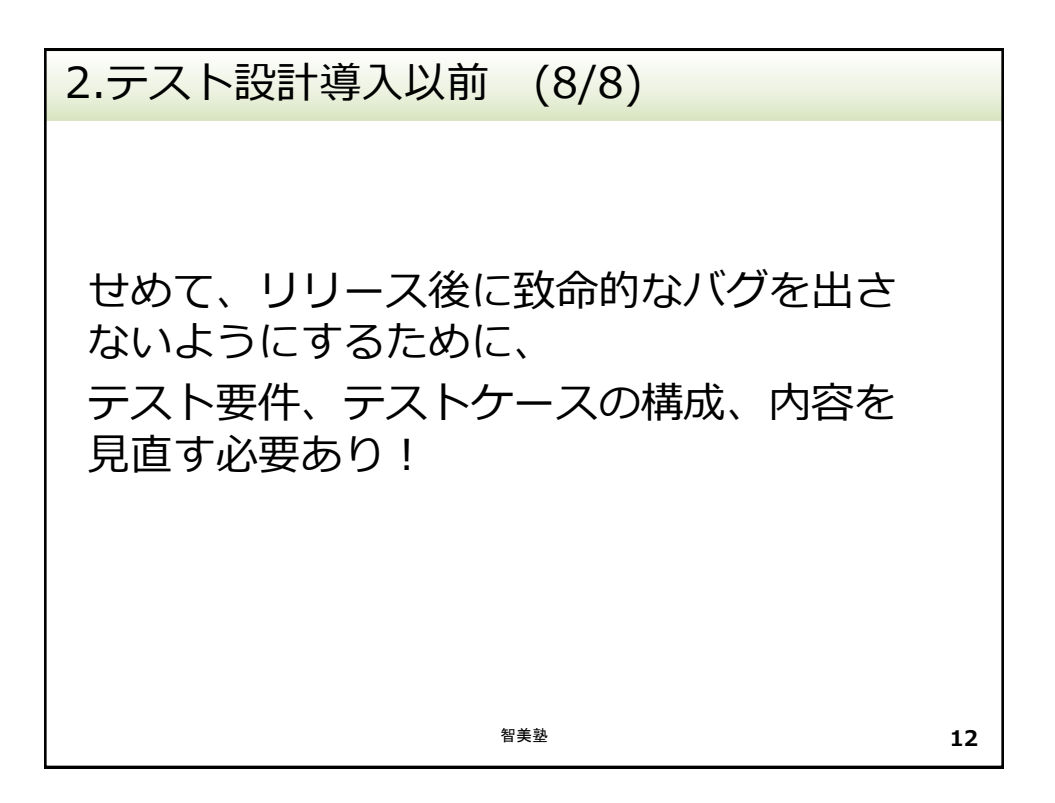

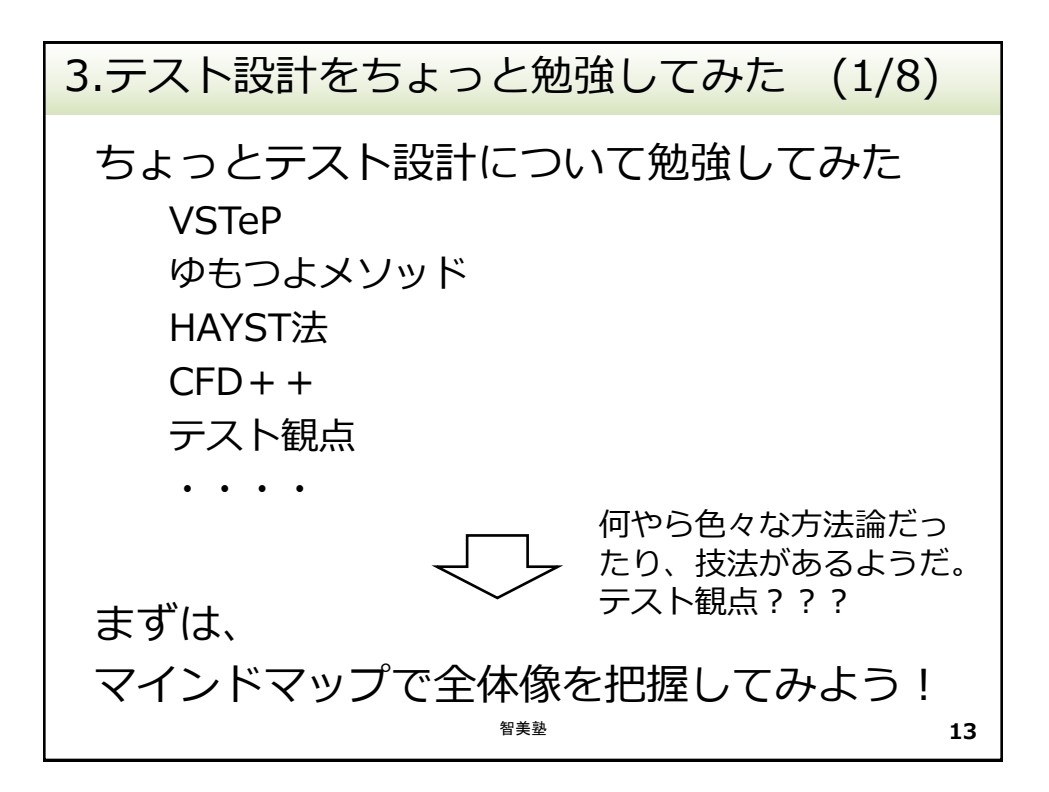

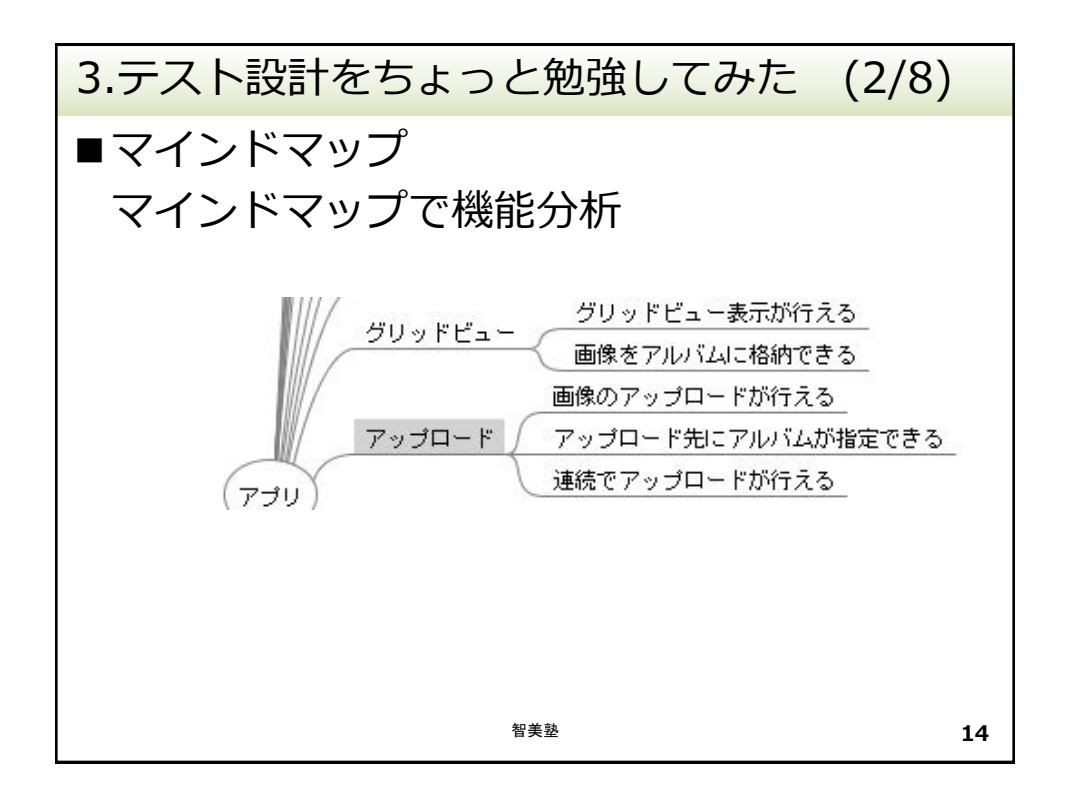

| 3.テス       | 3.テスト設計をちょっと勉強してみた (3/8) |               |                                                                                  |                                                |   |  |  |  |
|------------|--------------------------|---------------|----------------------------------------------------------------------------------|------------------------------------------------|---|--|--|--|
| ■テスト要件     |                          |               |                                                                                  |                                                |   |  |  |  |
| 要件名        | 確認                       | 項目            | 詳細(バリエーションなど)                                                                    | 対象画面                                           |   |  |  |  |
| グリッ<br>ビュー | ド グリ<br>示が               | ッドビュー表<br>行える | 画面表示の確認<br>再読み込み時の動作確認<br>各ボタン等の動作確認<br>並び順の変更<br>・・・                            | グリッドビュー画<br>面(すべての画像)<br>グリッドビュー画<br>面表示(アルバム) |   |  |  |  |
|            | 画像<br>追加                 | をアルバムに<br>できる | 格納先アルバム(既存アルバム<br>ム/新規アルバム)<br>入カチェック(アルバム名)<br>アルバムが多い場合、画像が<br>多い場合<br>全選択した場合 | グリッドビュー画<br>面(すべての画像)<br>グリッドビュー画<br>面表示(アルバム) |   |  |  |  |
| アップ        | ロード 画像<br>ドが             | のアップロー<br>行える | 画面表示の確認<br>アップロード枚数<br>重複画像のアップロード<br>・・・                                        | アップロード画面<br>カメラ                                |   |  |  |  |
| どんなラ       | テストをする                   | 7             |                                                                                  |                                                |   |  |  |  |
| かはわたなったう   | かるように<br>?               |               | 智美塾                                                                              | 1                                              | 5 |  |  |  |

| 3.         | 3.テスト設計をちょっと勉強してみた (4/8) |               |                     |                       |                                      |                                                                                                    |  |  |
|------------|--------------------------|---------------|---------------------|-----------------------|--------------------------------------|----------------------------------------------------------------------------------------------------|--|--|
|            | テス                       | 、トケ           | ース                  |                       |                                      |                                                                                                    |  |  |
| 1          | 要件                       | 確認項目          | 詳細                  | テストケース名               | 試験手順                                 | 期待結果                                                                                                  |  |  |
|            | グ<br>リッ                  | グリッド<br>ビュー表示 | グリッド<br>ビュー画        | 事前準備                  | 画像を30枚程度保持す<br>るアカウントを準備する           | 事前準備が完了すること                                                                                           |  |  |
|            | К<br>ビュ<br>-             | が行える          | 面表示(す<br>べての画<br>像) | グリッドビュー画<br>面表示       | アルバムー覧画面から<br>「すべての画像」を押す            | <ul> <li>・グリッドビュー画面が表示<br/>されること</li> <li>・画面の崩れがないこと</li> <li>・戻るボタンが表示されること</li> <li>・・・</li> </ul> |  |  |
|            |                          |               |                     | 戻るボタン                 | グリッドビュー画面で戻<br>るボタンを押す               | 前に表示されていた画面に戻<br>ること                                                                                  |  |  |
|            |                          |               |                     |                       |                                      |                                                                                                    |  |  |
|            |                          |               | グリッド<br>ビュー画        | 事前準備                  | 画像を30枚程度保持す<br>るアカウントを準備する           | 事前準備が完了すること                                                                                           |  |  |
|            |                          |               | 面表示(ア<br>ルバム)       |                       |                                      |                                                                                                    |  |  |
|            |                          |               |                     | • • •                 | •••                                  |                                                                                                    |  |  |
|            |                          |               | 並び順変<br>更           | ソートメニュー確<br>認(すべての画像) | 「すべての画像」のグ<br>リッドビュー画面でソー<br>トボタンを押す | ・ソート方法選択画面が表示<br>されること<br>・撮影日・・・の選択肢が表                                                               |  |  |
| 前 <i>0</i> | 0ページ                     | ジの2件の         | 確認項目                | >                     |                                      | 示されること<br>・キャンセルボタンが<br>・・・                                                                           |  |  |
|            | ノ、 40                    | してくりい         |                     |                       |                                      |                                                                                                    |  |  |
| <i>7</i> - | - 入か1                    | FM211         | しいこ                 |                       | · · · ·                              | 16                                                                                                    |  |  |
|            |                          |               |                     |                       |                                      | 10                                                                                                    |  |  |

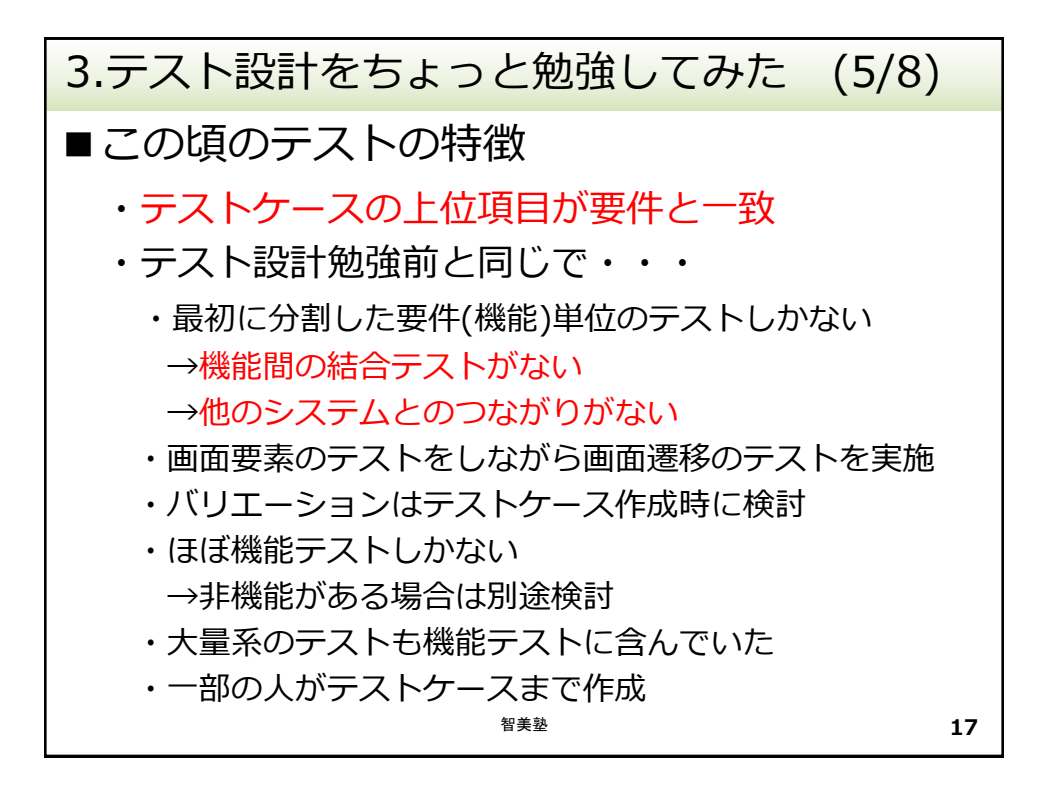

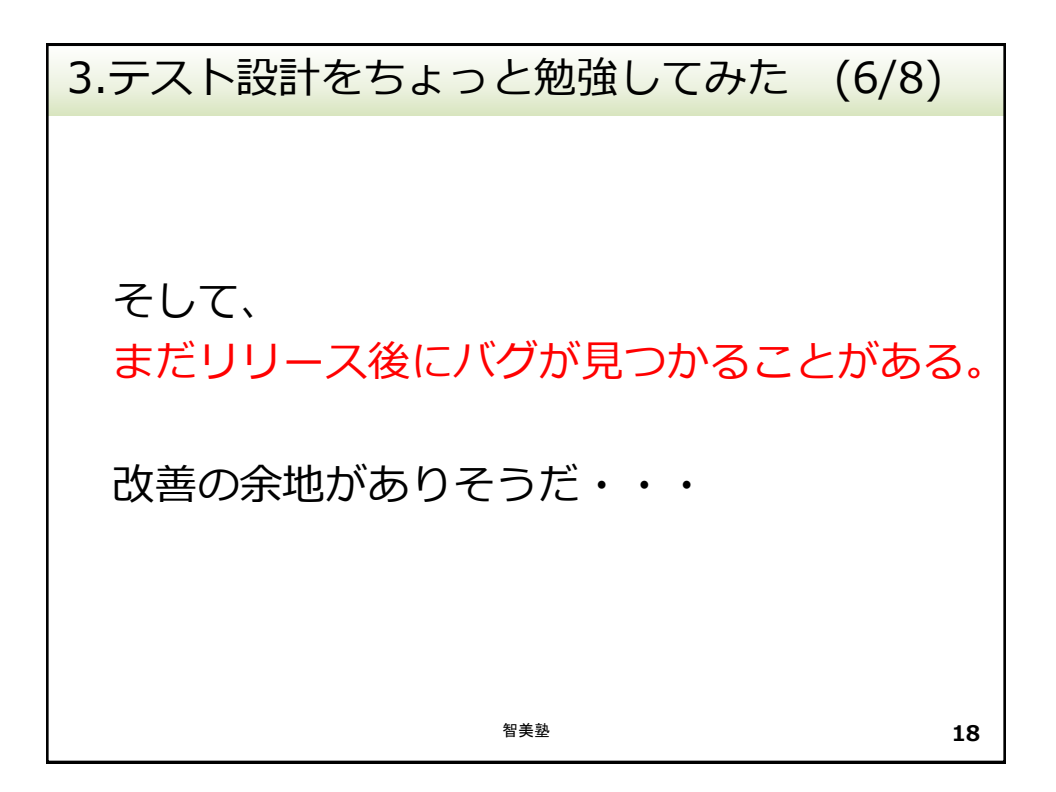

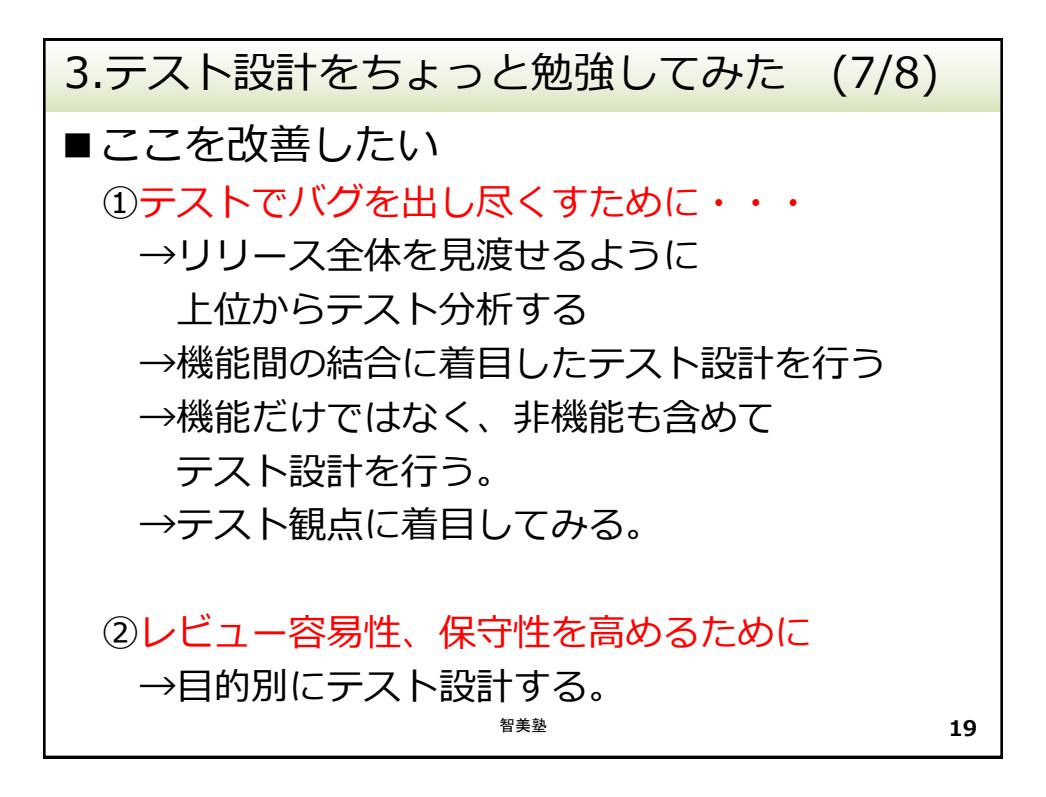

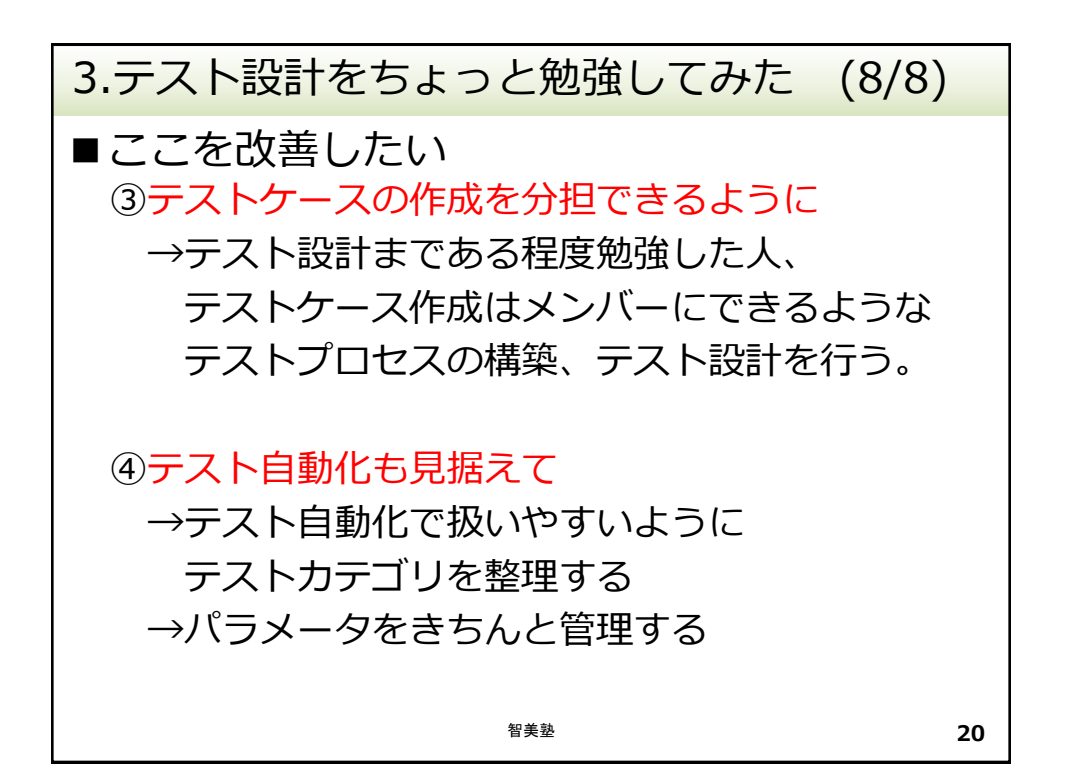

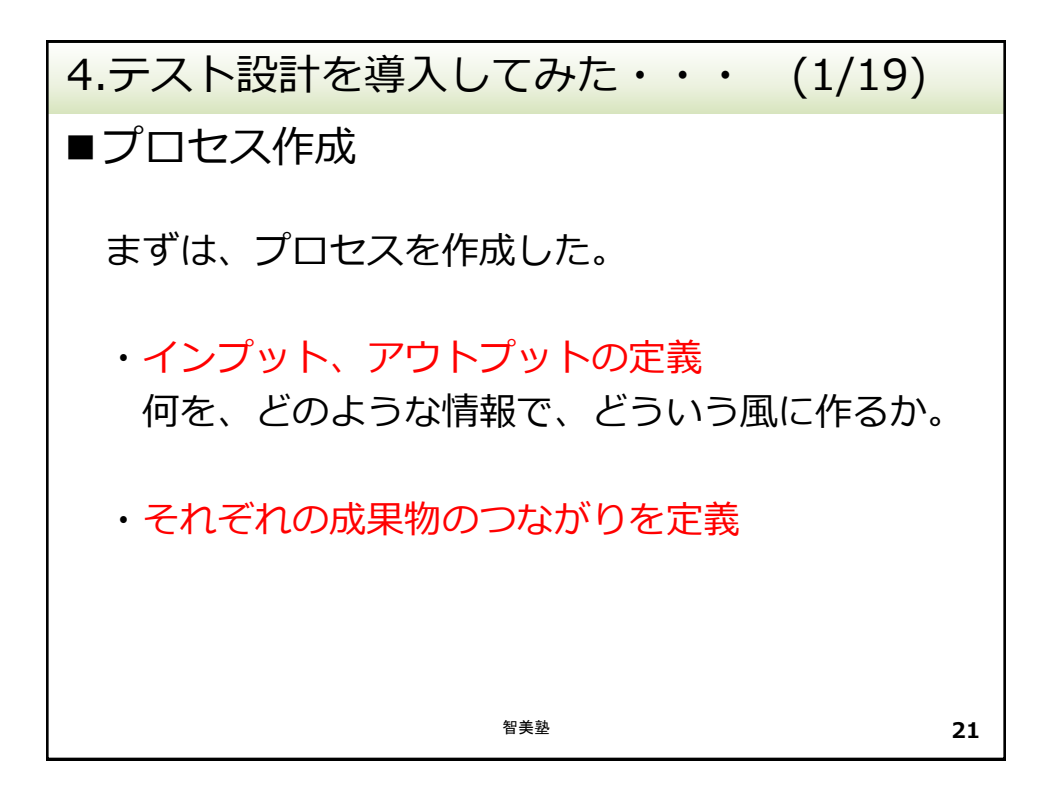

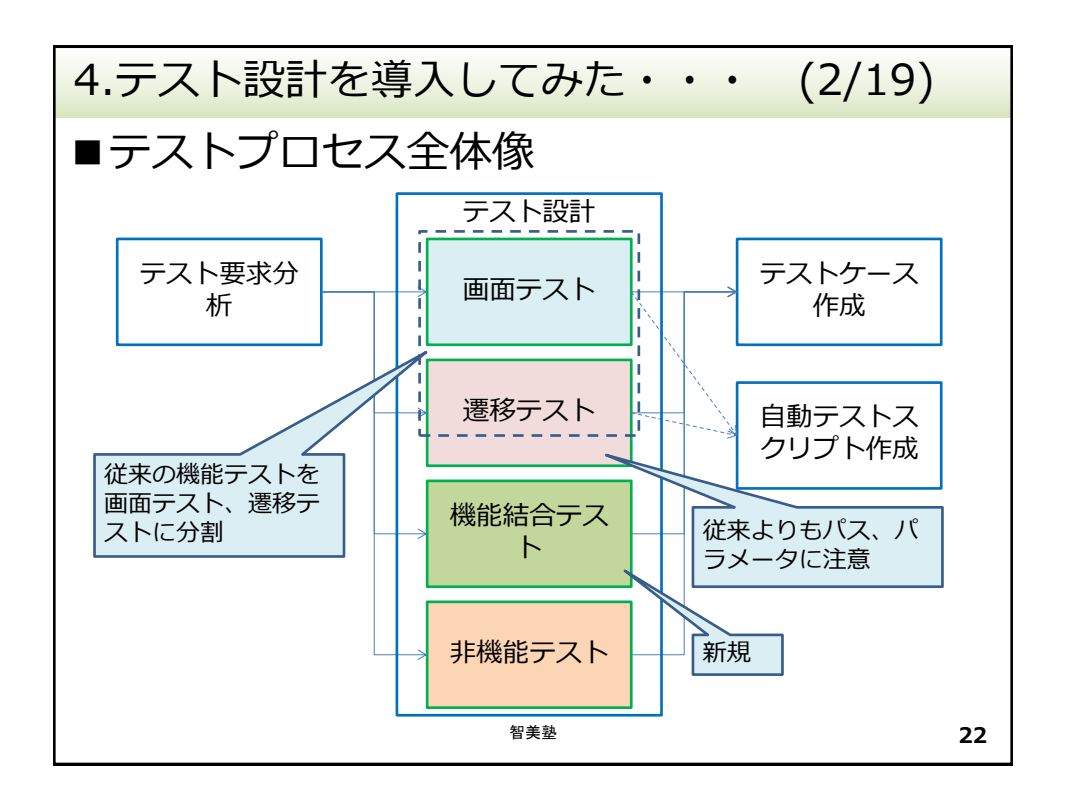

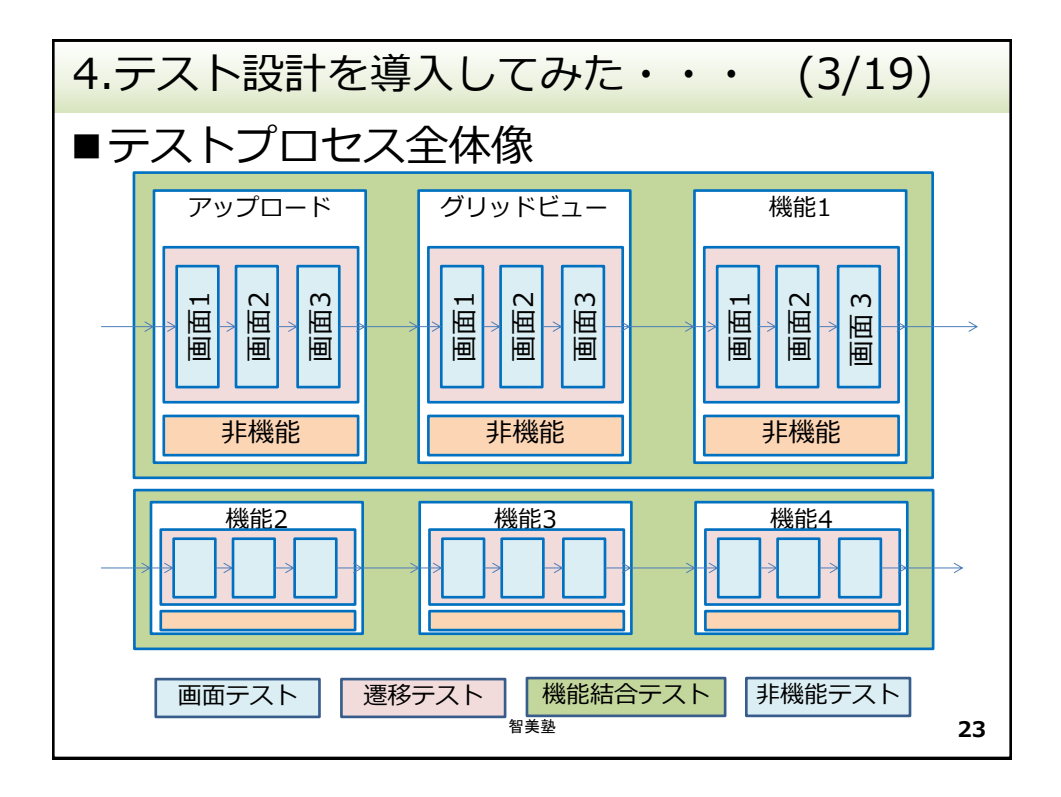

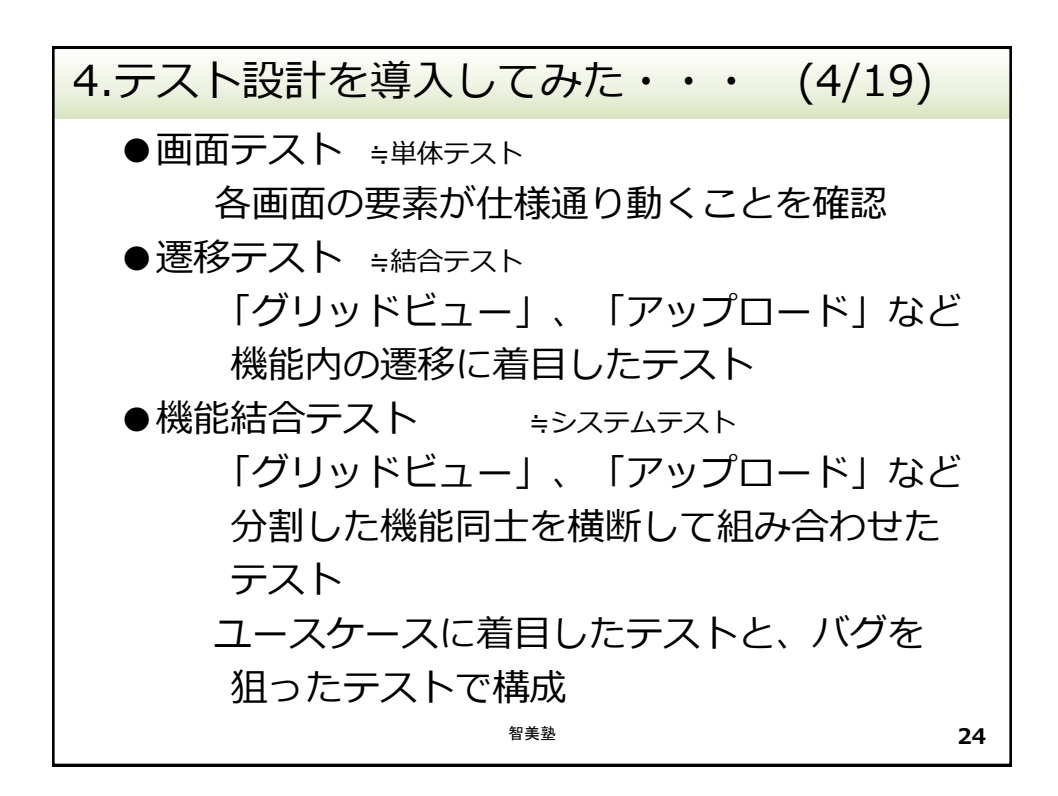

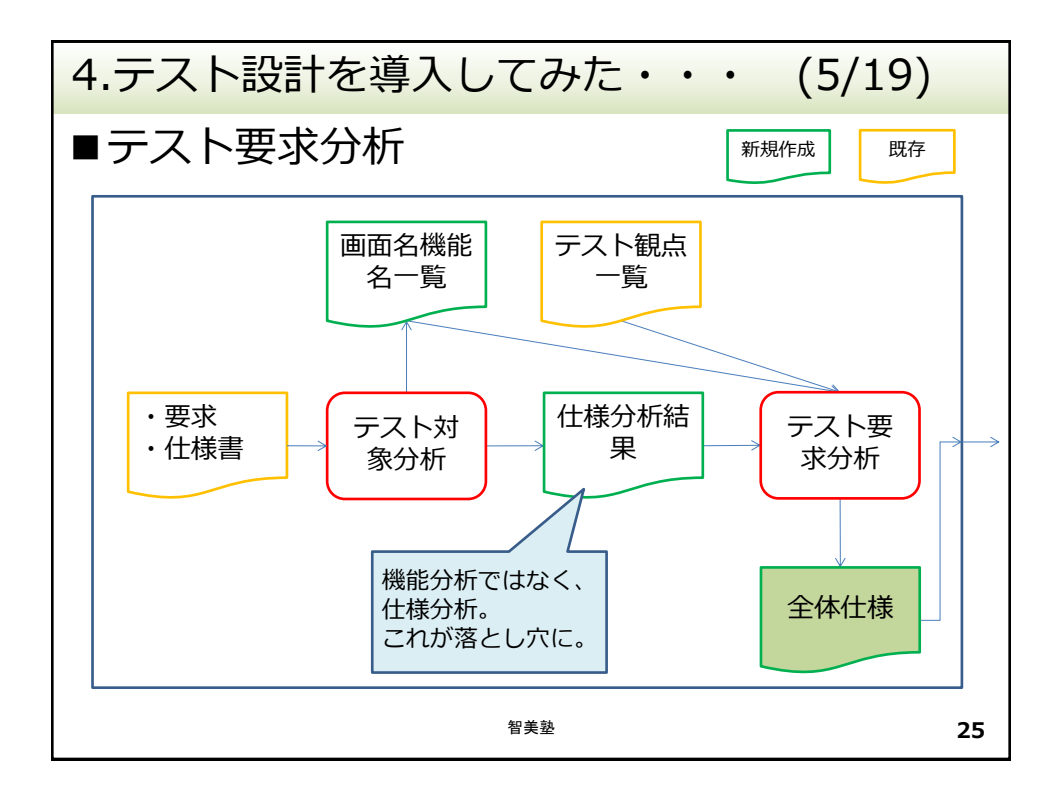

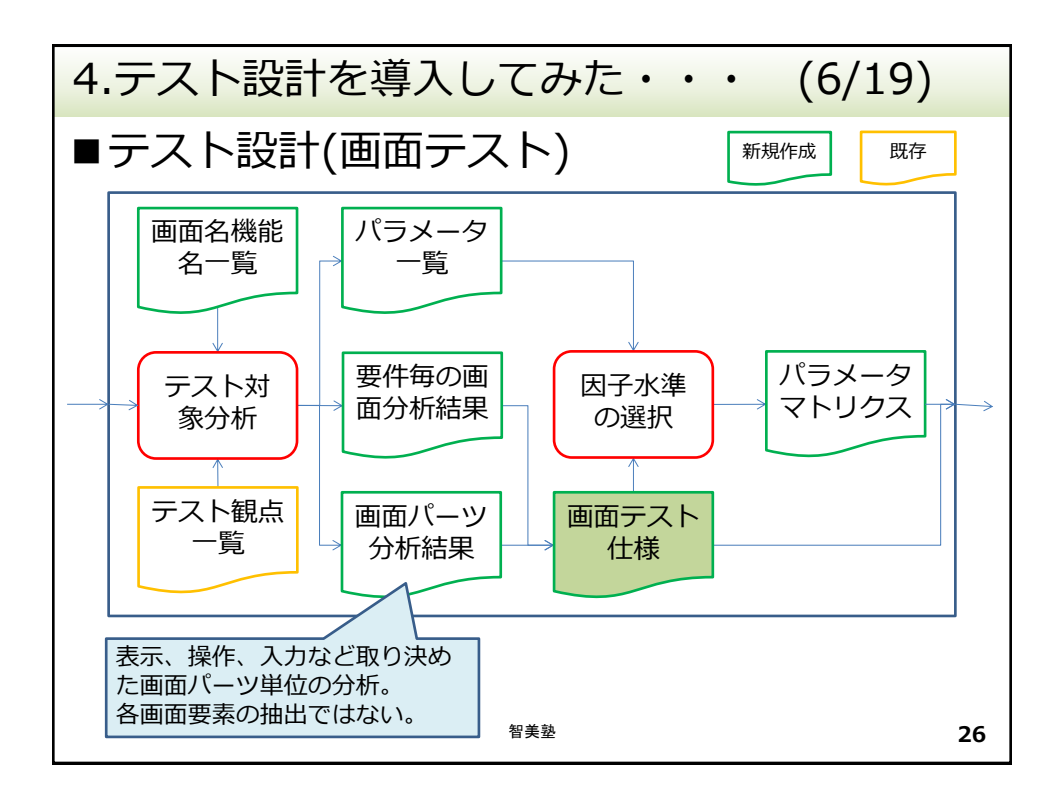

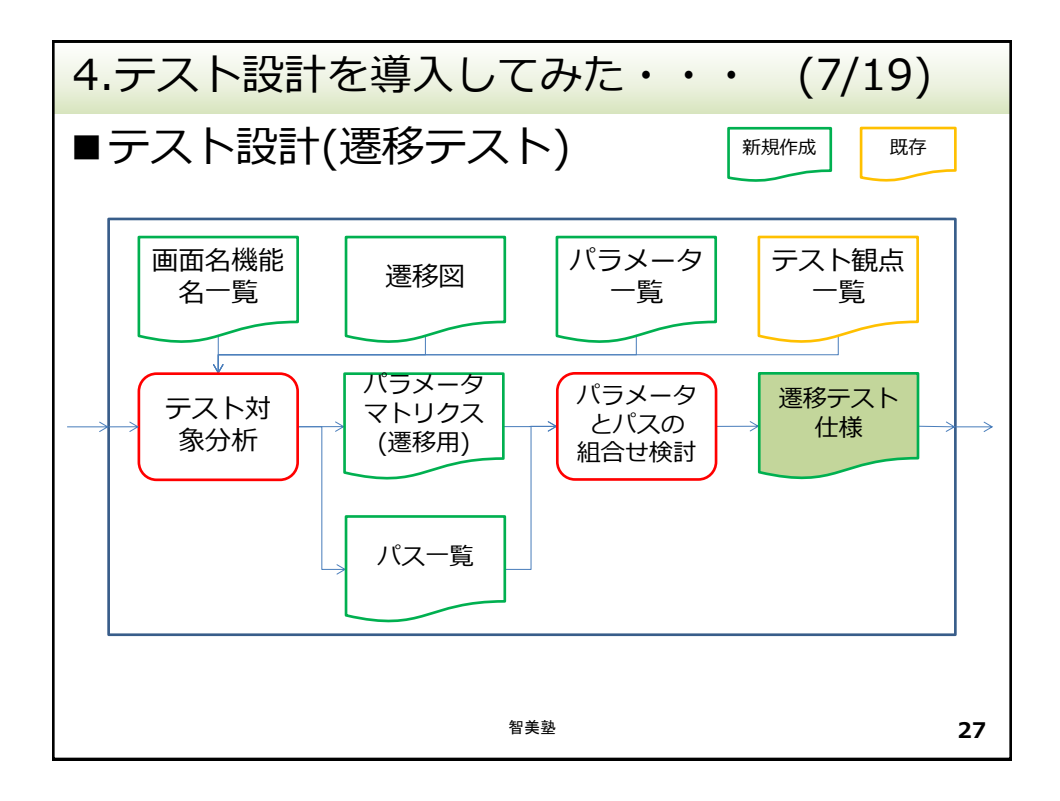

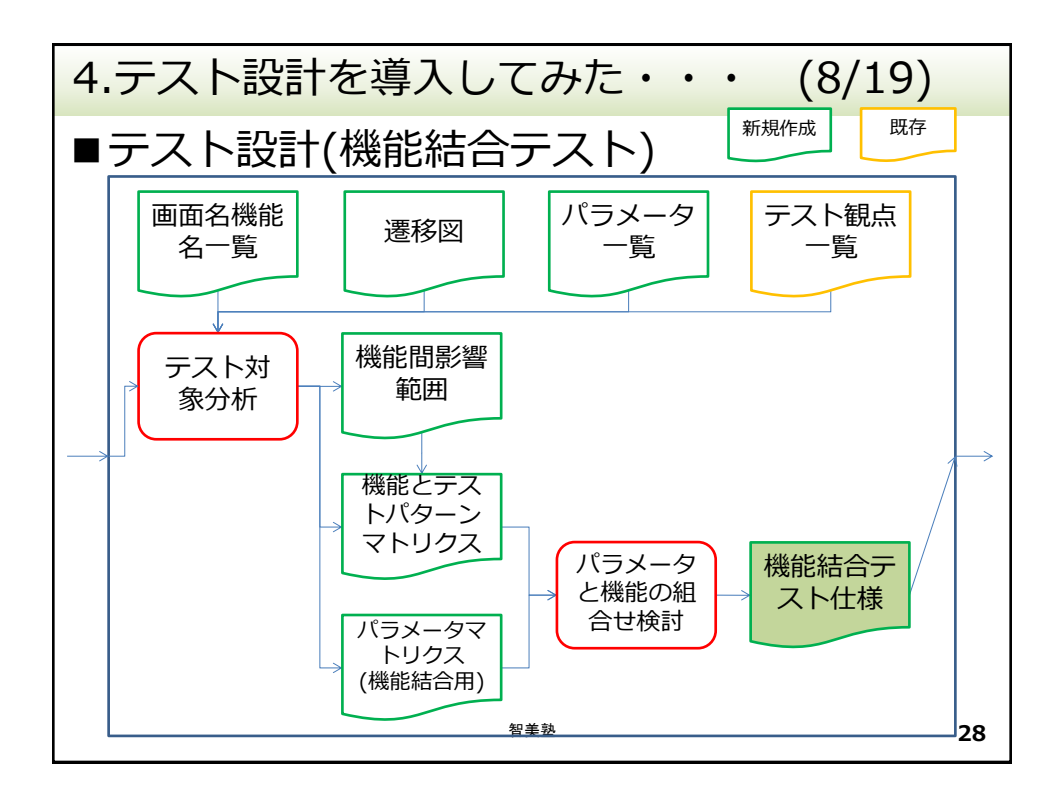

| 4.テスト設計を導入してみた・・・ (9/19) |               |                             |             |                                         |            |                         |                  |  |  |  |
|--------------------------|---------------|-----------------------------|-------------|-----------------------------------------|------------|-------------------------|------------------|--|--|--|
| ■全体テスト仕様 析対象外になる。        |               |                             |             |                                         |            |                         |                  |  |  |  |
|                          | 案件名           | テスト観点                       | 実施          | テスト実施理由                                 | 機能         |                         | テスト<br>タイプ       |  |  |  |
|                          | グリッド<br>ビュー   | 表示確認<br>操作確認<br>データのバリエーション | ×<br>×<br>△ | UI変更のため                                 | グリッ<br>並び替 | ッドビュー<br><sup>査</sup> え | 画面               |  |  |  |
|                          |               | 更新後確認                       | 0           | アプリ終了、並び替えなど、<br>設定を保持する項目がいくつ<br>かあるため | グリッ        | ッドビュー                   | 遷移               |  |  |  |
|                          |               |                             |             | •••                                     |            |                         |                  |  |  |  |
|                          |               | 一連の操作                       | 0           | 画面表示・遷移が変更された<br>ため                     | グリッ        | ッドビュー                   | 遷移               |  |  |  |
|                          |               |                             |             | アプリー新のため、全機能の<br>一連の流れを確認する             | 全機能        | נעט                     | 機能結<br>合         |  |  |  |
| <i>この</i><br>能名          | の例では機         | 負荷の観点                       | 0           | 大量画像表示時の表示時の負<br>荷を確認する必要があるため          | グリッ<br>並び替 | ッドビユー<br><sup>素え</sup>  | 負荷               |  |  |  |
| が、                       | 案件名           | 性能の観点                       | 0           | 大量画像表示時の表示速度を<br>確認する必要があるため            | グリッ<br>並び替 | ッドビュー<br><sup>素え</sup>  | 性能               |  |  |  |
|                          | アップ<br>ロード    |                             |             | ここで、テストタイ<br>プに分ける                      | 7          |                         |                  |  |  |  |
|                          |               |                             |             |                                         |            |                         |                  |  |  |  |
|                          | iPad版に<br>ついて | 一連の操作                       | 0           | iPad版とiPhone版で遷移が<br>異なる機能がある           | カテコ        | U<br>ענ                 | <sup>遷移</sup> 29 |  |  |  |

| 4.5      | 4.テスト設計を導入してみた・・・ (10/19)  |                                       |                 |                            |                    |                          |                                            |            |             |     |            |     |               |             |                   |           |  |
|----------|----------------------------|---------------------------------------|-----------------|----------------------------|--------------------|--------------------------|--------------------------------------------|------------|-------------|-----|------------|-----|---------------|-------------|-------------------|-----------|--|
| ■₫       | ■ 画面テスト仕様 画面パーツ →画画テストプロセス |                                       |                 |                            |                    |                          |                                            |            |             |     |            |     |               |             |                   |           |  |
| 1        | 機能<br>名                    | 画面名                                   | 項目種類            | 観点                         | 項目名                | 補足事項                     | パラメータ検討                                    |            |             |     |            |     |               |             |                   |           |  |
|          | グ<br>リッ<br>ド<br>ビュ         | <sup>グリッ<br/>ド</sup> ビュー<br>する<br>ので、 | 画面レイ<br>アウト     | データのバリ<br>エーション<br>ユーザーの観点 | 画面表示<br>(画像種<br>類) | 更新後確認は<br>デフォルトの<br>確認のみ | ・表示場所<br>・画像バリエーション<br>ファイル形式、<br>画像サイズ・・・ |            |             |     |            |     |               |             |                   |           |  |
|          | -<br>1<br>īに対              |                                       |                 |                            | 画面表示<br>(並び<br>順)  | 並び順変更後<br>の画面レイア<br>ウト確認 | <ul> <li>・表示場所</li> <li>・並び順</li> </ul>    |            |             |     |            |     |               |             |                   |           |  |
| 画面(      |                            |                                       | る               |                            |                    |                          | • • •                                      |            |             |     |            |     |               |             |                   |           |  |
| テス<br>機能 | トな<br>が軸                   |                                       | クで、             | ので、                        | ので、                | , C<br>ので、               | クで、<br>ので、                                 | クで、<br>ので、 | <b></b> ので、 | ので、 | <b>かで、</b> | りで、 | Dで、 操作<br>タン) | 操作(ボ<br>タン) | 意地悪の観点<br>ユーザーの観点 | ボタン連<br>打 |  |
| 1/2/10/  | /Ј +ш                      |                                       |                 |                            |                    |                          |                                            |            |             |     |            |     |               |             |                   |           |  |
|          |                            |                                       | 操作<br>(ボ<br>タン以 | データのバリ<br>エーション            | 任意並び<br>替え         | 画像表示場所<br>別操作確認          | ・表示場所<br>・表示対象                             |            |             |     |            |     |               |             |                   |           |  |
|          |                            |                                       | 91)             |                            |                    |                          |                                            |            |             |     |            |     |               |             |                   |           |  |
|          |                            |                                       |                 |                            |                    | っだけでは                    | 画面要素がわから                                   |            |             |     |            |     |               |             |                   |           |  |
|          |                            | 画像選<br>択画面                            | 操作<br>(ボ<br>タン) |                            | ず、                 | レビュー時                    | 国協会業は10万万<br>に必要な機能がテレー                    |            |             |     |            |     |               |             |                   |           |  |
|          |                            |                                       |                 |                            | ···· 🔨             | トされるかわ                   | からなかった。                                    |            |             |     |            |     |               |             |                   |           |  |
|          |                            |                                       |                 | 智                          | LLLL<br>I美塾        |                          | 30                                         |            |             |     |            |     |               |             |                   |           |  |

| 4.      | テスト                                        | 設計                   | を導入                           | してみ                        | た・・・                                                                                            | (11/19)                                                                                                    |  |  |  |  |  |  |                              |                    |                                |                           |
|---------|--------------------------------------------|----------------------|-------------------------------|----------------------------|-------------------------------------------------------------------------------------------------|----------------------------------------------------------------------------------------------------|--|--|--|--|--|--|------------------------------|--------------------|--------------------------------|---------------------------|
|         | ■画面テストケース                                  |                      |                               |                            |                                                                                                 |                                                                                                    |  |  |  |  |  |  |                              |                    |                                |                           |
| 機能      | 画面名                                        | 項目種<br>類             | 項目名                           | テストケース<br>名                | 試験手順                                                                                            | 期待値結果                                                                                                    |  |  |  |  |  |  |                              |                    |                                |                           |
| クリッドビュー | グ グリッ 画<br>リ ド 1<br>ッ ビュー ト<br>ド<br>ビ<br>ユ | ッ 画面レ<br>イアウ<br>.ー ト | 画面表示バ<br>リエーショ<br>ン(画像種<br>類) | 端末画像(すべ<br>ての画像)           | <ul> <li>、ビュー切り替えの「グリッド</li> <li>ビュー」を押下する。</li> <li>端末を縦・横に回転する。</li> <li>スクロールを行う。</li> </ul> | グリッドビューで、サ<br>ムネイルが正しく(画像、<br>向き、回転)表示される<br>こと。<br>端末縦向き・横向きで<br>レイアウト崩れがない<br>こと。<br>スクロールしてもレイ<br>アウトが崩れないこと。 |  |  |  |  |  |  |                              |                    |                                |                           |
|         |                                            |                      |                               | • • •                      | • • •                                                                                           | • • •                                                                                                    |  |  |  |  |  |  |                              |                    |                                |                           |
|         |                                            |                      |                               |                            |                                                                                                 |                                                                                                    |  |  |  |  |  |  | 画面表示バ<br>リエーショ<br>ン(並び<br>順) | 端末画像(撮影<br>日 新しい順) | <br>並び順を「撮影日<br>新しい順」にする。<br>… | サムネイルの並び順が<br>変更すること。<br> |
|         |                                            |                      |                               | 端末画像(ファ<br>イルサイズ 小<br>さい順) | ~~~~ 人                                                                                          | 能が網羅されてい                                                                                                    |  |  |  |  |  |  |                              |                    |                                |                           |
|         |                                            | » <u>-</u>           |                               |                            | 2                                                                                               | らかわかりづらい。                                                                                                    |  |  |  |  |  |  |                              |                    |                                |                           |
|         | クリッドは<br>像選択画詞                             | ニユー画<br>面            |                               |                            |                                                                                                 | 31                                                                                                    |  |  |  |  |  |  |                              |                    |                                |                           |

| 4. | 4.テスト設計を導入してみた・・・ (12/19) |                 |                 |                             |                                                                                                    |                                                                                                    |                        |  |  |  |  |
|----|---------------------------|-----------------|-----------------|-----------------------------|----------------------------------------------------------------------------------------------------|----------------------------------------------------------------------------------------------------|------------------------|--|--|--|--|
|    | ■遷移テスト仕様                  |                 |                 |                             |                                                                                                    |                                                                                                    |                        |  |  |  |  |
|    | 案件<br>名                   | 機能              | 項目名             | 観点                          | テスト内容                                                                                               | 入力                                                                                                    | 出力                     |  |  |  |  |
|    | グリドビー                     | グリッ<br>ド<br>ビュー | 一連の操作           | ー連の操作<br>組合せの観<br>点<br>遷移元別 | グリッドビュー<br>の一連の<br>行表<br>表示<br>大せた<br>を<br>組<br>み<br>合わ<br>を<br>行う<br>グリッの<br>更<br>新<br>後<br>確<br>認 | <ul> <li>表示対象別の確認を行うため。表示場所、ソート順、画像表示、画像並び替え</li> <li>設定を保持する項目の表示確認を行うため。表示パターン切替、画像選択</li> <li>各遷移元からの操作を行うため</li> <li>更新操作後に行う各操作の確認を行うため。アプリ終了・再起動、ログイン・ログアウト</li> </ul> | 遷移元別の<br>表示状態          |  |  |  |  |
|    |                           |                 | 繰り返<br>しの観<br>点 | 繰り返しの<br>観点                 | グリッドビュー<br>の表示変更を繰<br>り返した場合の<br>素元確認を行う                                                            | ■表示変更を繰り返し行う<br>ため。 スクロール、ソー<br>ト順変更、                                                                                                    | クラッシュ<br>しないこと<br>表示状態 |  |  |  |  |
|    |                           |                 |                 |                             |                                                                                                    | < │ パスを通るように                                                                                                    | はなってい                  |  |  |  |  |
|    | アッ<br>プ<br>ロー             |                 |                 |                             |                                                                                                    | るが、本当に必要<br>検討する必要があ                                                                                                    | なテストか<br>る。            |  |  |  |  |
|    | ۲                         |                 |                 |                             |                                                                                                    |                                                                                                    | 32                     |  |  |  |  |

| 4 | 4.テスト設計を導入してみた・・・ (13/19) |           |                              |                   |                                                                                                    |                                        |  |  |  |
|---|---------------------------|-----------|------------------------------|-------------------|----------------------------------------------------------------------------------------------------|----------------------------------------|--|--|--|
|   | ■遷移テストケース                 |           |                              |                   |                                                                                                    |                                        |  |  |  |
|   | 案件<br>名                   | 確認項<br>目  | 詳細                           | テスト<br>ケース名       | 試験手順                                                                                                    | 期待値結果                                  |  |  |  |
|   | グ<br>リッ<br>ド<br>ー         | 一連の<br>操作 | 組み合<br>わせ<br>認_すべ<br>ての<br>像 | 遷移確認              | 全画像のグリッドビューを表示する。<br>カテゴリ「アップロード日」の日付別<br>の画像一覧を表示する。<br>画像ソートを行う。(並び順は任意)<br>グリッドビュー画像選択画面で画像を<br>選択する。<br>グリッドビュー画像選択画面からグ<br>リッドビューに戻る。<br>任意のサムネイルを押下し、ピク<br>チャービューに遷移する。<br>戻るボタンを押下する。<br>ビュー切り替えを行う。<br>グリッドビューを再度表示する。<br>画像ソートを行う。(ファイル名順) | 記載された通りの遷移<br>が行えること                   |  |  |  |
|   |                           |           |                              | グリッド<br>ビュー表<br>示 | グリッドビューを表示する。                                                                                                    | 指定した並び順で全画<br>像のグリッドビューが<br>表示されていること。 |  |  |  |
|   |                           |           |                              |                   | •••                                                                                                    | •••                                    |  |  |  |
|   |                           |           |                              |                   |                                                                                                    |                                        |  |  |  |
|   |                           |           |                              |                   |                                                                                                    |                                        |  |  |  |
|   | 智美塾 33                    |           |                              |                   |                                                                                                    |                                        |  |  |  |

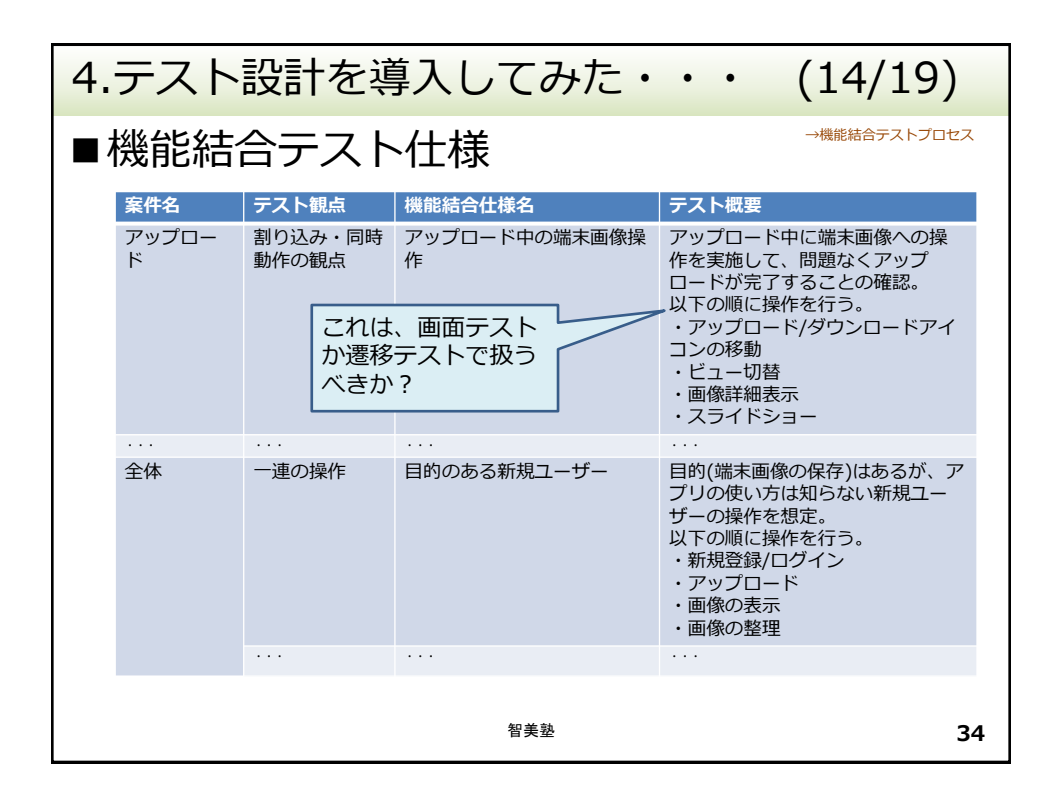

| 4 | .テ      | スト                                        | 設              | 計を                | 導入して                                                                                                    | みた・・・                                                                                                    | (15/19)                                                                                                    |
|---|---------|-------------------------------------------|----------------|-------------------|----------------------------------------------------------------------------------------------------|----------------------------------------------------------------------------------------------------|----------------------------------------------------------------------------------------------------|
|   | 機能      | 能結                                        | 合              | テス                | トケース                                                                                                    |                                                                                                    |                                                                                                    |
|   | 案件<br>名 | 確認<br>項目                                  | 詳細             | テスト<br>ケース<br>名   | 試験手順                                                                                                    |                                                                                                    | 期待値結果                                                                                                    |
|   | 全体      | <ul><li>一連</li><li>の操</li><li>作</li></ul> | 目のる<br>ユザ<br>ー | 新規登<br>録/ロ<br>グイン | アプリを起動する<br>端末内画像を表示<br>・1回目:全画像、2<br>グリッドビューで<br>ドボタンをタップ<br>新規登録フローを<br>リを起動してログ                                                       | 。<br>し、以下のタブを選択する。<br>回目:アルバム、3回目:全画像<br>画像を選択してアップロー<br>する。<br>実施し、ブラウザからアプ<br>インする。                                                               | アップロードできないこ<br>と。<br>新規登録できること。<br>ログインできること。                                                                                                    |
|   |         |                                           |                | アップロード            | 端末内画像を表示<br>・1回目:全画像、2<br>グリッドビューで<br>像(選択)のアッ<br>アップロード操作<br>戻ったら、アップ<br>下の方法ですべて<br>・1回目:画像(選択)<br>・2回目:画像(選択)<br>ホーム画面に遷移<br>マイフォト画面に | し、以下のタブを選択する。<br>回目:アルバム、3回目:全画像<br>画像を20枚以上選択して画<br>プロードを行う。<br>後、端末内画像の画面に<br>ロード中に追加で1枚、以<br>の画像へアップロードする。<br>のアップロード<br>のアップロード<br>する。<br>遷移する。 | アップロード中はアップ<br>ロード・ダウンロードア<br>イコンが表示され続ける<br>こと。<br>アップロード中にアップ<br>ロード操作できること。<br>全てのアップロードが完<br>了すること。<br>アップロード完了後、<br>アップロード済み画像が<br>表示されていること。 |
|   |         |                                           |                |                   |                                                                                                    | この 武殿 子順に 刈9                                                                                                    |                                                                                                    |
|   |         |                                           |                |                   |                                                                                                    | る期待値パクかりノ                                                                                                    |                                                                                                    |
|   |         |                                           |                |                   |                                                                                                    | 50                                                                                                    | 35                                                                                                    |

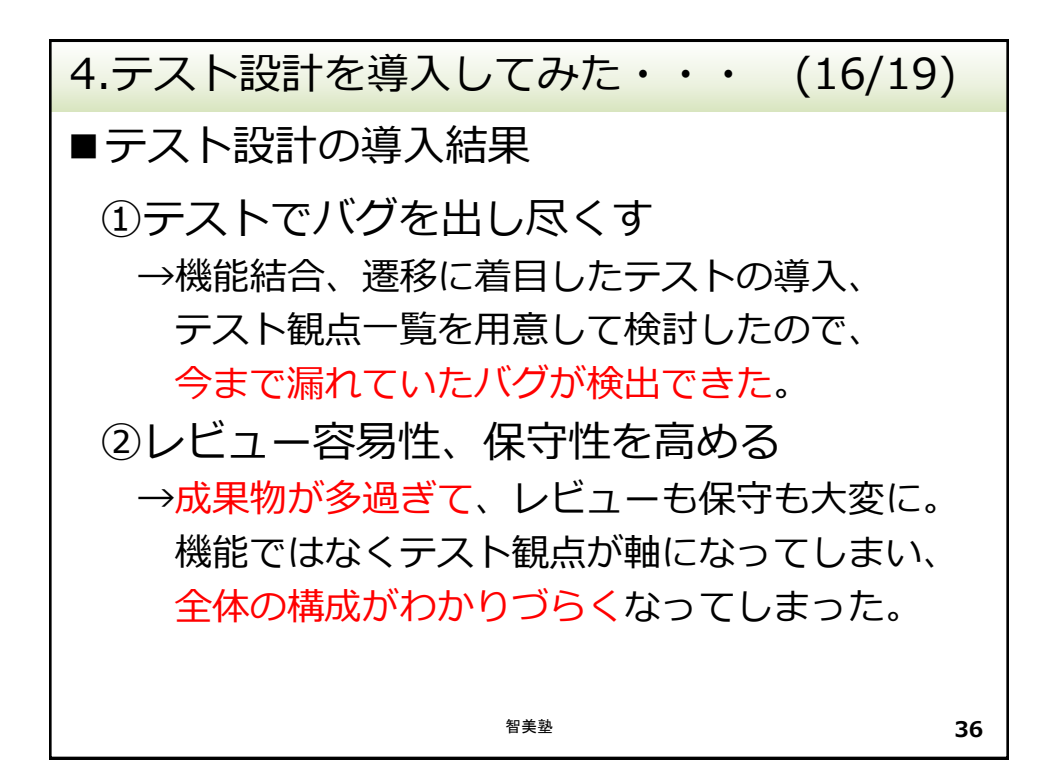

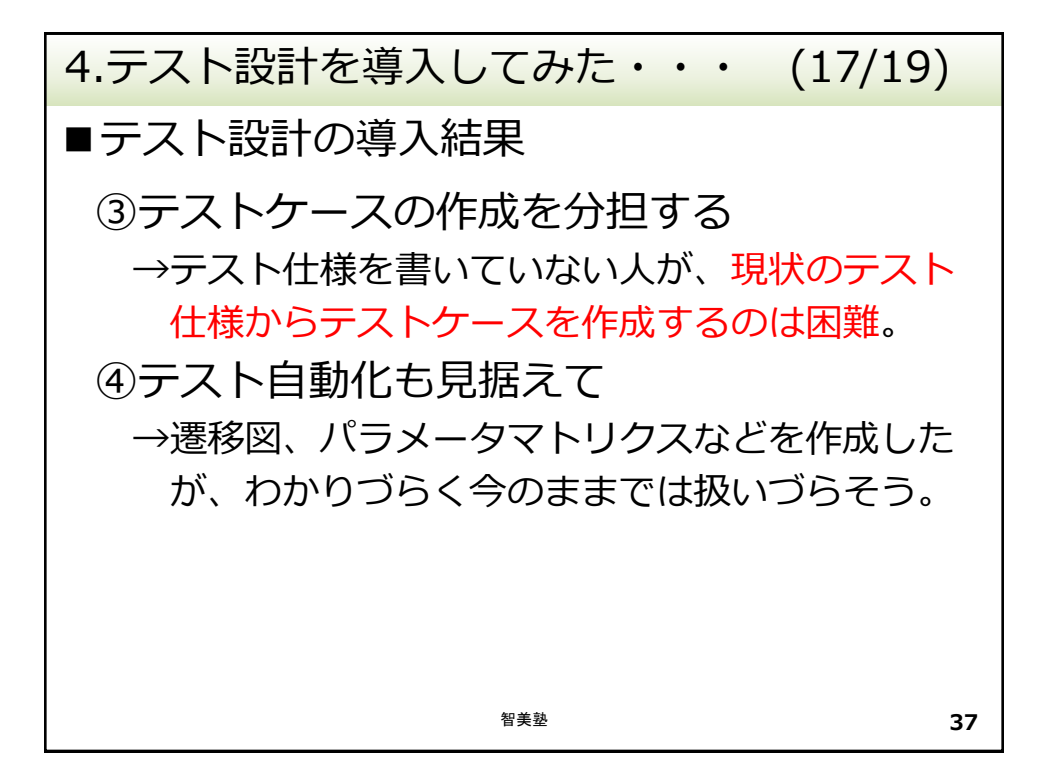

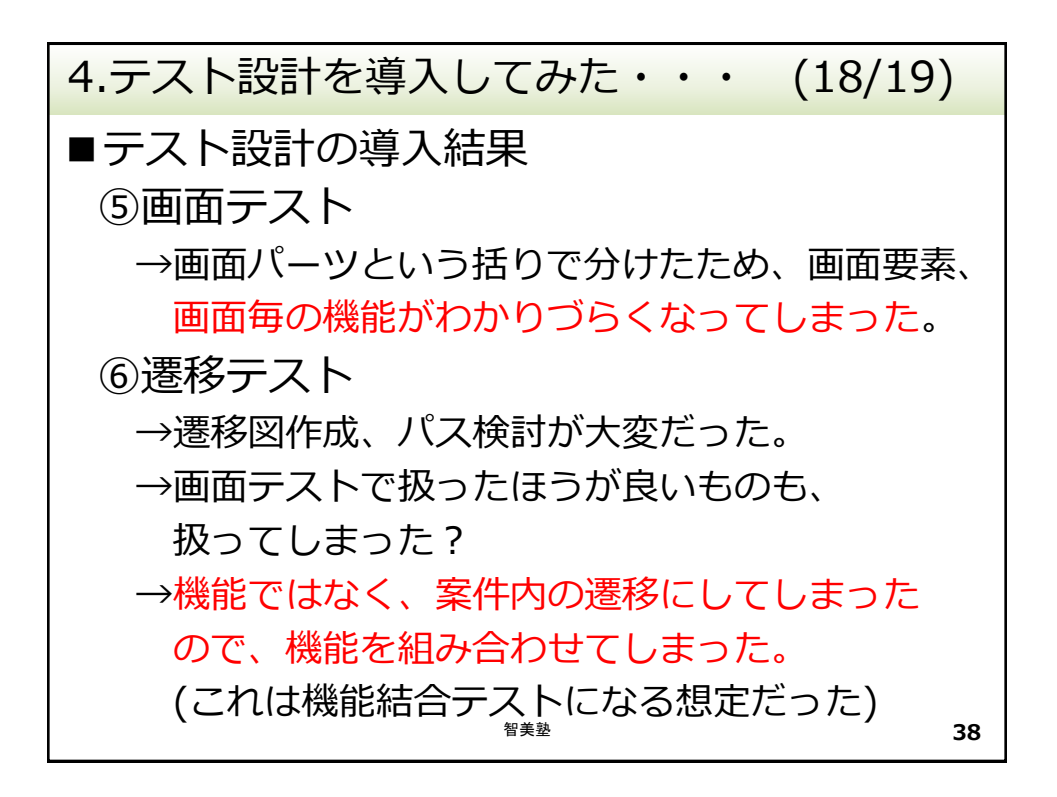

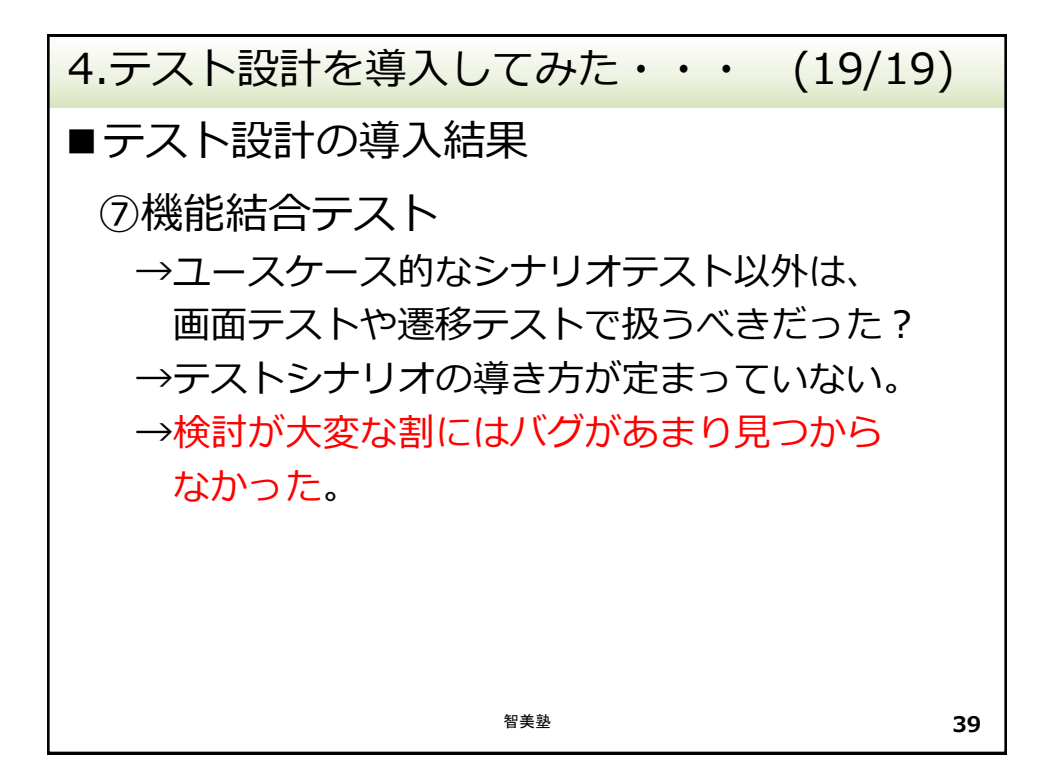

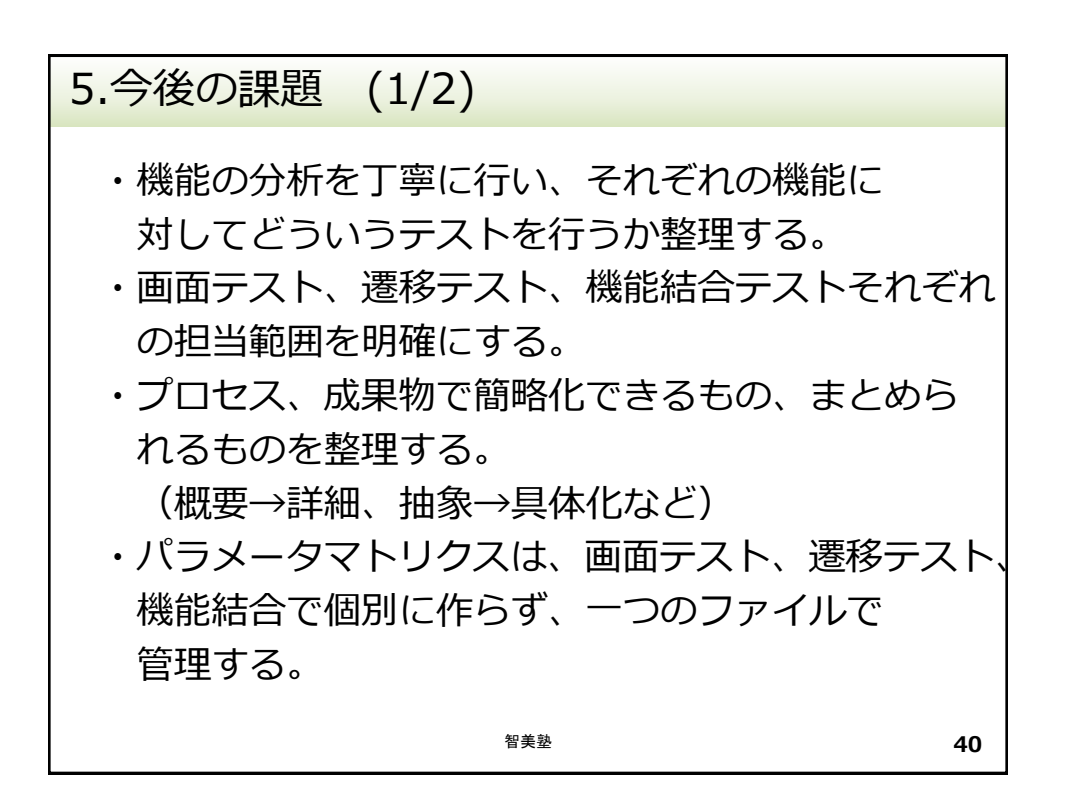

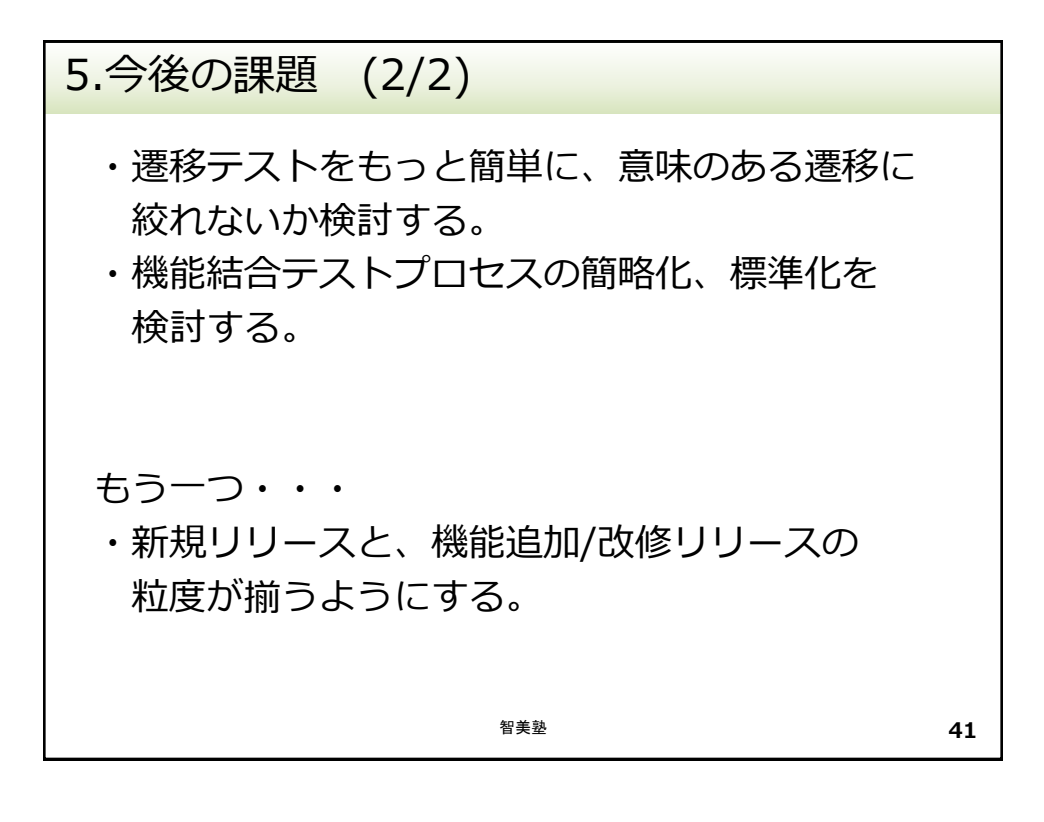

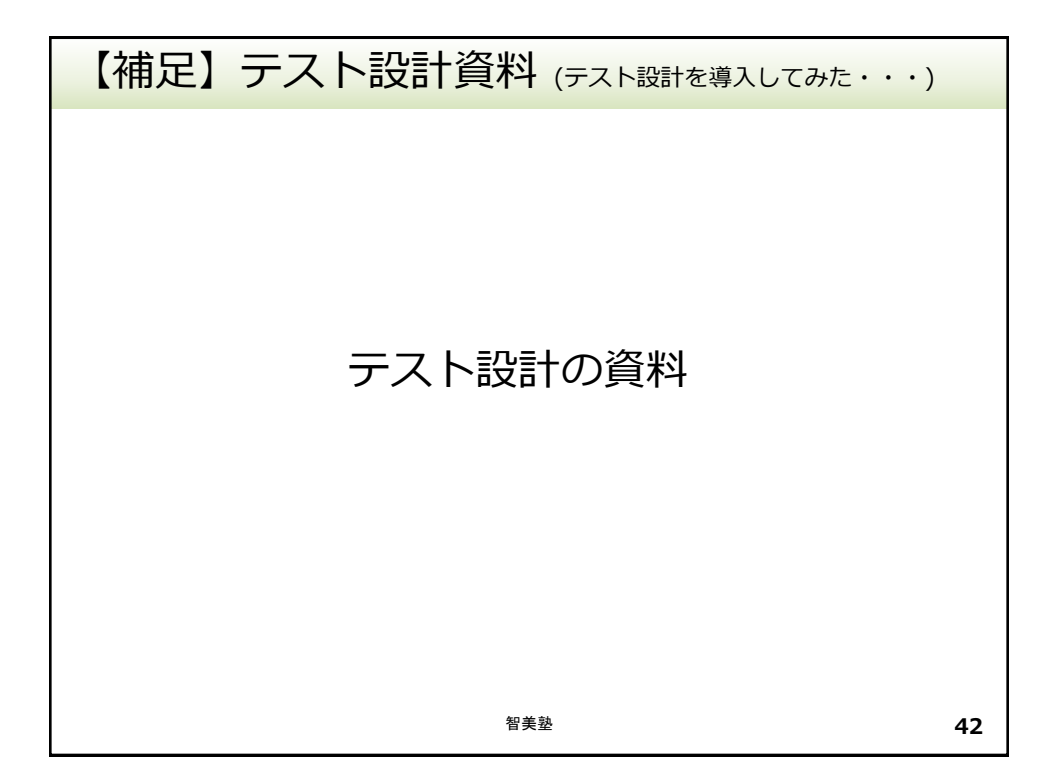

| 【補知                                                      | 【補足】テスト設計資料 (テスト設計を導入してみた・・・) |                   |                                |                                                 |                                             |    |  |  |  |  |
|----------------------------------------------------------|-------------------------------|-------------------|--------------------------------|-------------------------------------------------|---------------------------------------------|----|--|--|--|--|
| ■面面名機能名一覧(機能名一覧) →潤部テストプロセス<br>→潤部テストプロセス<br>→機能給テストプロセス |                               |                   |                                |                                                 |                                             |    |  |  |  |  |
|                                                          | 機能<br>名                       | 機能詳細              | 内容                             | 表示バリエー<br>ション                                   | 表示(画像)対象                                    |    |  |  |  |  |
|                                                          | グリッ<br>ド<br>ビュー               | グリッドビュー<br>画像表示   | 画面表示<br>画像表示<br>各ボタン押下         | 並び順ソート                                          | サーバ(すべての画像、<br>アルバム)<br>端末(すべての画像、ア<br>ルバム) |    |  |  |  |  |
|                                                          |                               | グリッドビュー<br>画像選択   | 画像選択、画像選<br>択後の操作              | 並び順ソート                                          | サーバ(すべての画像、<br>アルバム)<br>端末(すべての画像、ア<br>ルバム) |    |  |  |  |  |
|                                                          | アップ<br>ロード                    | アルバムのアッ<br>プロード   | (※アルバム選択<br>は含まない)<br>アップロード実施 | 未ログイン時、<br>新規登録時                                | 端末(アルバム)                                    |    |  |  |  |  |
|                                                          |                               | 画像(選択)の<br>アップロード | (※画像選択は含<br>まない)<br>アップロード実施   | 未ログイン時、<br>新規登録時、新<br>規アルバム作成、<br>既存アルバムへ<br>追加 | 端末(アルバム)                                    |    |  |  |  |  |
|                                                          |                               |                   | •••                            | •••                                             | · · · ·                                     |    |  |  |  |  |
|                                                          |                               |                   | 智美塾                            |                                                 |                                             | 43 |  |  |  |  |

| 【補 | 足】テスト設計資                    | 料(テスト設計                     | を導入     | 入してみた・           | ••)          |  |  |  |
|----|-----------------------------|-----------------------------|---------|------------------|--------------|--|--|--|
| ■面 | ■画面名機能名一覧(画面名一覧) →■●●●●□□=> |                             |         |                  |              |  |  |  |
|    | 画面名                         | 機能                          | 画面      | <b>īテスト対象</b>    |              |  |  |  |
|    | グリッドビュー                     | グリッドビュー                     | 0       |                  |              |  |  |  |
|    | グリッドビュー画像選択画面               | グリッドビュー                     | 0       |                  |              |  |  |  |
|    | アップロード時ログイン/新規登録選<br>択画面    | アップロード                      |         |                  |              |  |  |  |
|    | アルバムアクションシート(アップ<br>ロード)    | アップロード                      | 0       |                  |              |  |  |  |
|    | アップロード先アルバム選択画面             | アプロード                       | 0       |                  |              |  |  |  |
|    | 追加アルバム選択画面                  | 移動/追加                       | 0       |                  |              |  |  |  |
|    | 写真撮影画面                      | アップロード                      | 0       | 機能名一覧            | こと別ド         |  |  |  |
|    | <br>アップロード/ダウンロード一覧画面       | ····<br>アップロード/ダウ<br>ンロード一覧 | 0       | キュメントしまった。       | になって         |  |  |  |
|    | アップロード写真一覧                  | アップロード/ダウ<br>ンロード一覧         | 0       | 機能毎に画<br>  理している | 面名を整<br>のではな |  |  |  |
|    |                             |                             | • • • • | く、各画疽<br>  割り当てス | 」に機能を<br>いた  |  |  |  |
|    |                             | 智美塾                         |         |                  | <b>44</b>    |  |  |  |

| 【補足】テスト設計資料 (テスト設計を導入してみた・・・)                                                                                     |                    |                       |             |                                                                 |                                       |                                |  |  |  |
|----------------------------------------------------------------------------------------------------|--------------------|-----------------------|-------------|-----------------------------------------------------------------|---------------------------------------|--------------------------------|--|--|--|
| <ul> <li>■テスト観点一覧</li> <li>→画m=テストプロセス</li> <li>→運移テストプロセス</li> <li>→機能活合テストプロセス</li> <li>→機能活合テストプロセス</li> </ul> |                    |                       |             |                                                                 |                                       |                                |  |  |  |
|                                                                                                    | テスト観<br>点分類        | テスト観<br>点             | 実施する<br>テスト | 共通                                                              | アプリ                                   | Web                            |  |  |  |
|                                                                                                    | 基本動作<br>確認         | 表示確認                  | 画面          | 画面レイアウト確認<br>画像表示、テキスト表<br>示確認、・・・                              | 端末回転                                  | ウインドウサ<br>イズ変更                 |  |  |  |
|                                                                                                    |                    | 操作確認                  | 画面          | 各ボタンの遷移先確認<br>入力項目確認、・・・                                        | タップ、ダブル<br>タップ、・・・                    |                                |  |  |  |
|                                                                                                    | エラー操<br>作確認        | <br>異常入力<br>の観点       | 画面          | 入力できない値、制限<br>されている文字種など                                        |                                       |                                |  |  |  |
|                                                                                                    |                    | 動作しな<br>い観点           | 画面          | 無効となる操作・設定<br>の動作確認、モーダル<br>ウィンドウ外の操作確<br>認など                   | 無効なタップ、<br>などの操作<br>無効な端末のボ<br>タン操作   | 無効なエリア<br>へのクリッ<br>ク・ドラック<br>等 |  |  |  |
| 標準で                                                                                                    | <br>で用意され<br>必要に応じ | 中断の観<br>点<br>てい<br>て更 | 遷移<br>機能結合  | キャンセル、戻るボタ<br>ン、・・・<br>ブラウザの閉じるボタ<br>ン<br>処理中の中断が発生し<br>た後の動作確認 | 何らかの処理中<br>にバックグラウ<br>ンドにして復帰<br>するなど |                                |  |  |  |
| 新する                                                                                                    | 3.                 |                       |             |                                                                 |                                       | 45                             |  |  |  |

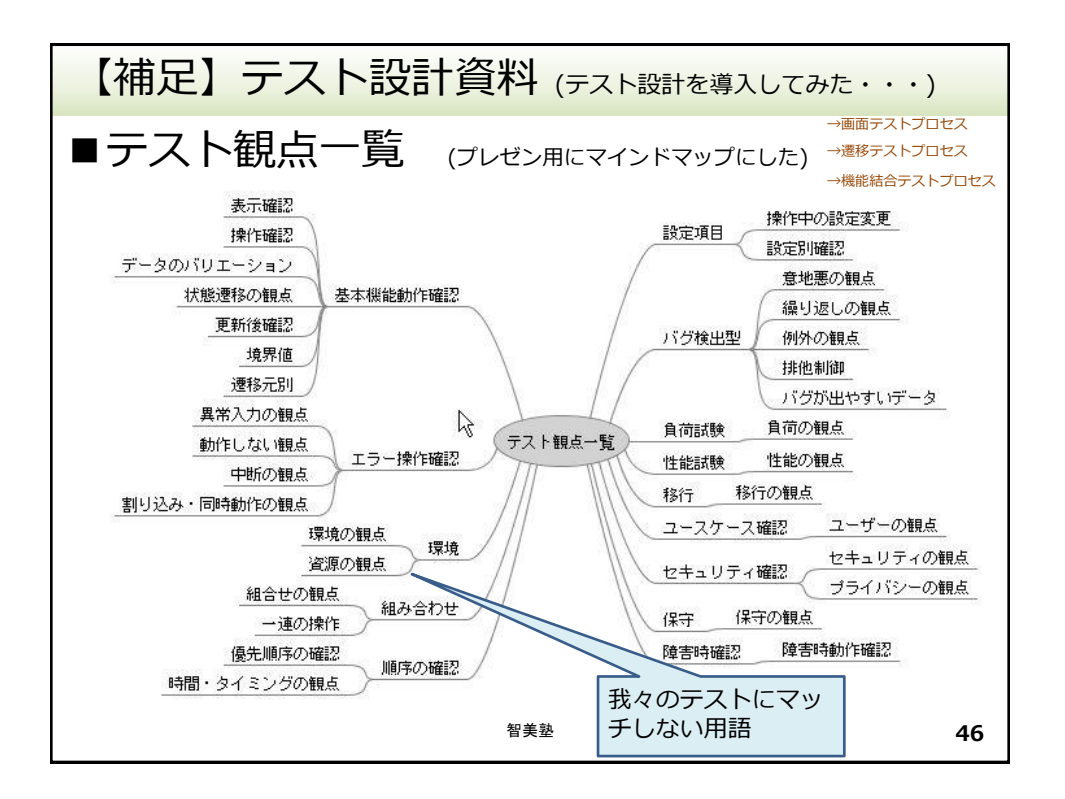

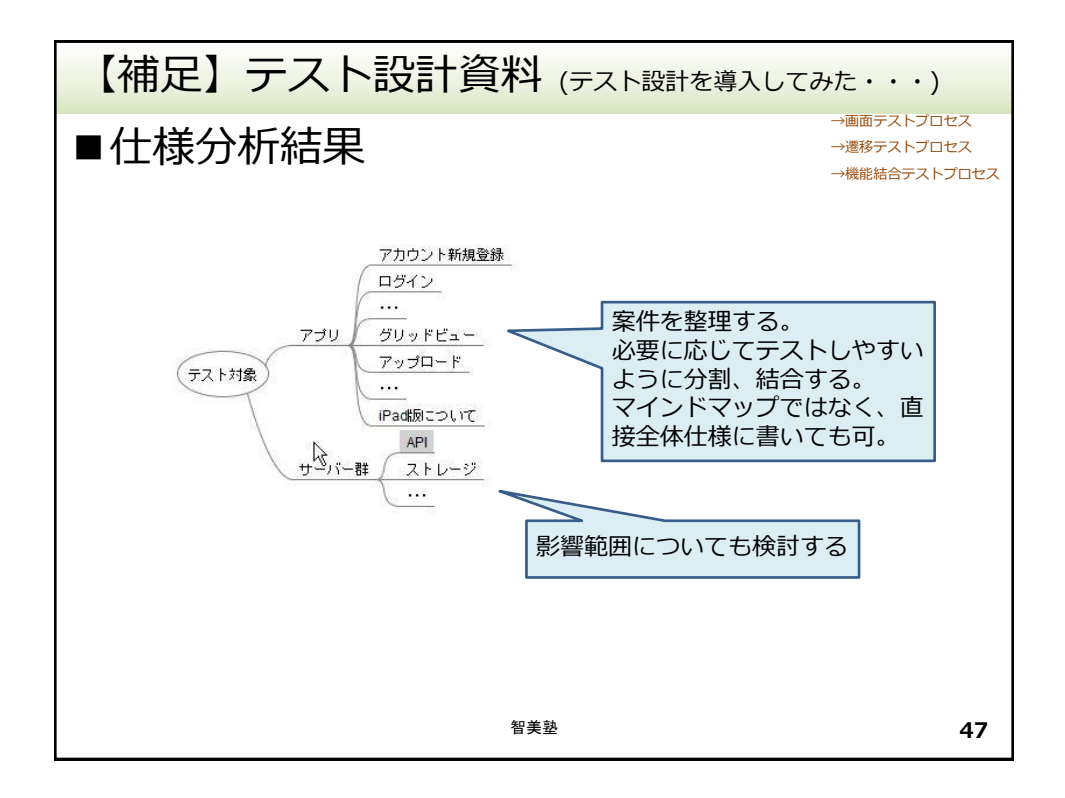

| 【補足】テスト設計資料 (テスト設計を導入してみた・・・) |          |         |      |                                                 |               |  |  |
|-------------------------------|----------|---------|------|-------------------------------------------------|---------------|--|--|
| ■パラメータ一覧                      |          |         |      | →画面テストプロセ<br>→遷移テストプロセ<br>→機能結合テストプ             | ス<br>ス<br>ロセス |  |  |
|                               | 項目<br>名  | 因子      | 水準   | パラメータ                                           |               |  |  |
|                               | 入出力      | テキストボック | 文字数  | 0、有効な値、下限値、上限値、上限値+1                            |               |  |  |
|                               |          | ス       | 文字種  | アルファベット(大、小、半、全)、日本語<br>(漢字、ひらがな、カタカナ、半角カナ)、・・・ |               |  |  |
|                               |          | メールアドレス | 長さ   | 最大、最少、                                          |               |  |  |
|                               |          |         | 形式   | 存在するドメイン、存在しないドメイ<br>ン、・・・                      |               |  |  |
|                               |          |         |      |                                                 |               |  |  |
|                               | ファイ<br>ル | ファイル形式  | JPEG | JPEG、JPG、jpeg、 · · ·                            |               |  |  |
|                               |          |         | AVI  | AVI1.0、 · · ·                                   |               |  |  |
|                               |          |         |      |                                                 |               |  |  |
|                               |          | 画像サイズ   | 4対3  | 1600x1200超、320×240以下、                           |               |  |  |
|                               |          |         | 3対4  | 1200x1600超、240×320以下、                           |               |  |  |
| 画面、<br>合の/                    | 遷移、      | 機能結・タマト |      |                                                 |               |  |  |
| リクスは、ここから<br>選択して作成する         |          |         | 智美塾  |                                                 | 48            |  |  |

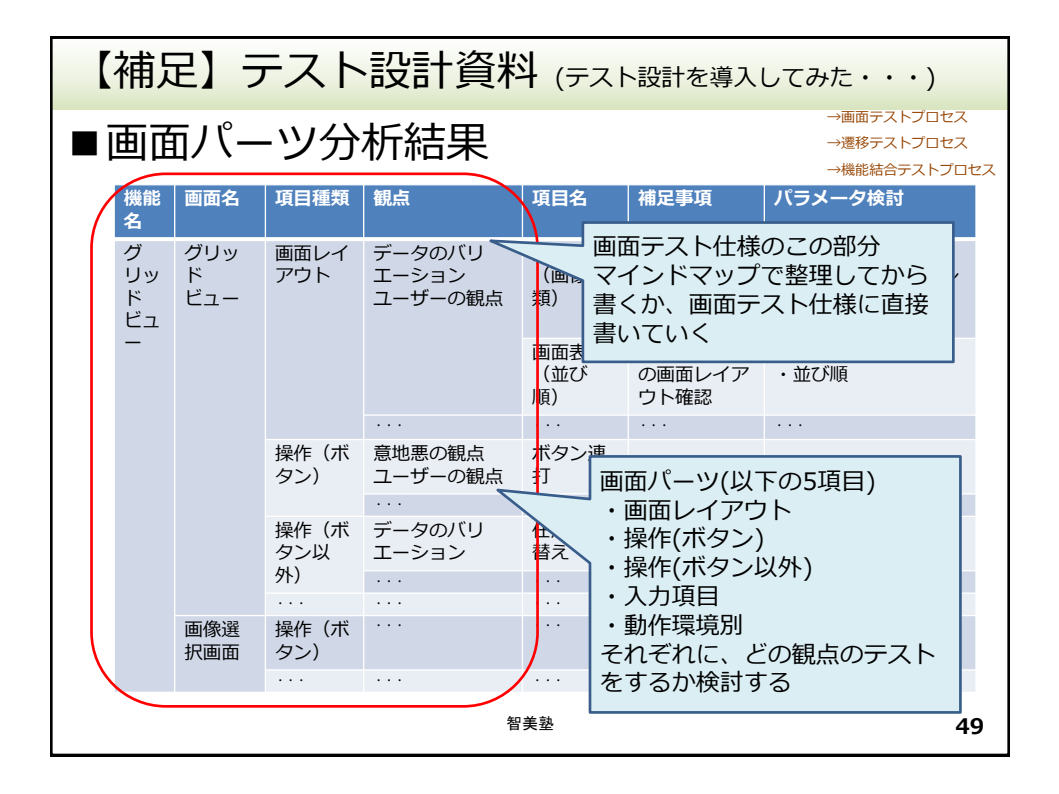

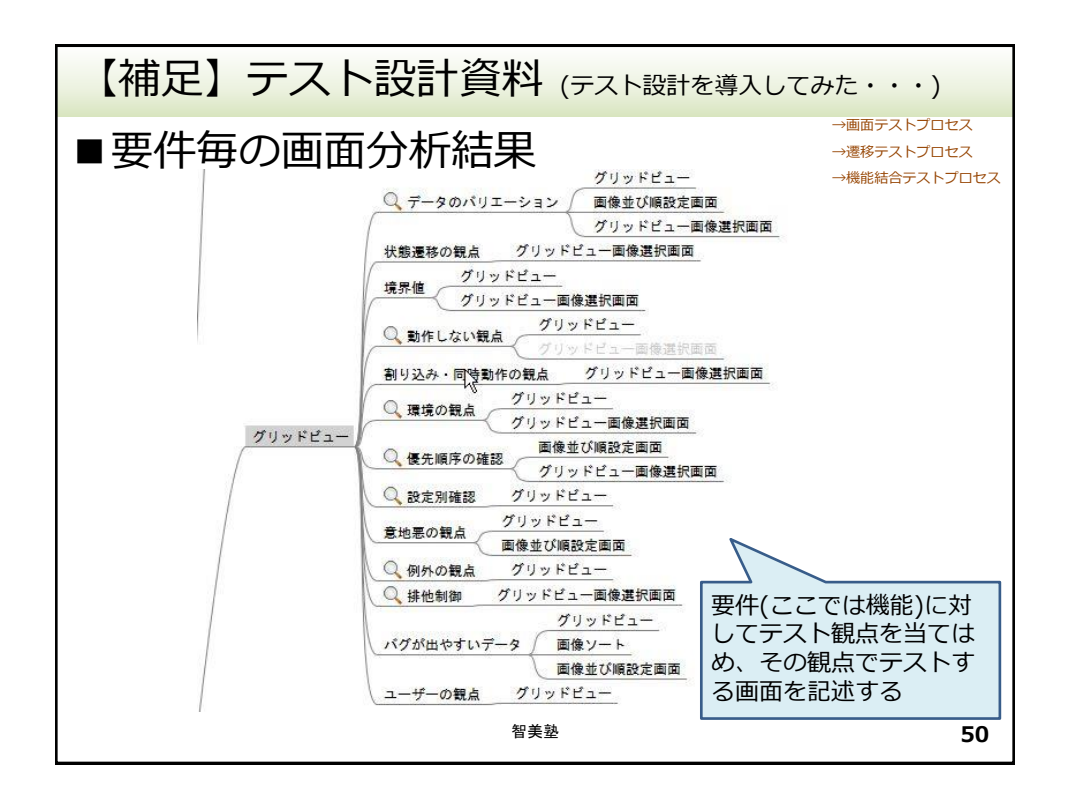

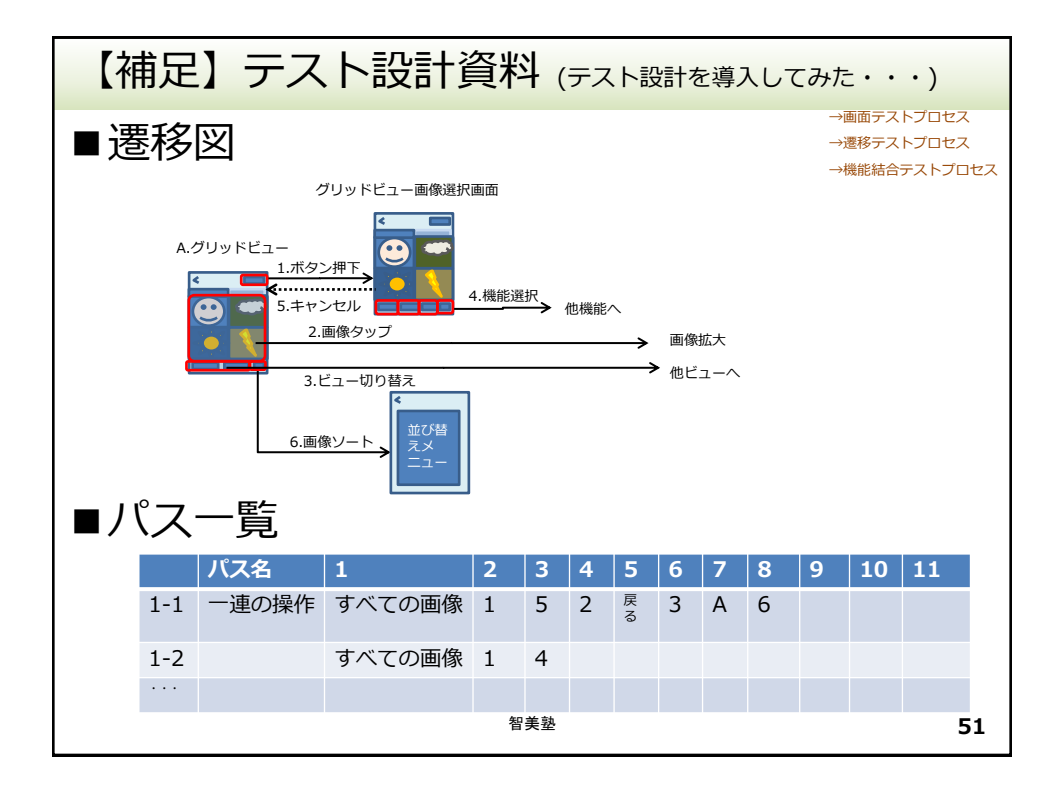

| 【補足】テスト設計資料 (テスト設計を導入してみた・・・)                           |                                            |                     |                  |                  |     |                   |    |
|---------------------------------------------------------|--------------------------------------------|---------------------|------------------|------------------|-----|-------------------|----|
| →画テストプロセス<br>→腰移テストプロセス<br>→機能指合テストプロセス<br>→機能結合テストプロセス |                                            |                     |                  |                  |     |                   |    |
|                                                         | 機能名                                        | 機能詳細                | 操作               | 影響先機能            |     | 影響先機能補足           |    |
|                                                         | グリッド<br>ビュー                                | グリッド<br>ビュー画像<br>表示 | 画像をドラッ<br>グ&ドロップ | 画像・アルバ<br>画像表示   | 山一覧 | 変更した並び順<br>で表示される |    |
|                                                         |                                            | 我小                  |                  | 画像・アルバ<br>アルバム表示 | ム一覧 | 先頭画像のサム<br>ネイルが表示 |    |
|                                                         |                                            |                     |                  |                  |     |                   |    |
|                                                         |                                            | グリッド<br>ビュー画像<br>選択 |                  |                  |     |                   |    |
|                                                         |                                            |                     |                  |                  |     |                   |    |
|                                                         | ある機能について、影<br>響する機能を記述する<br><sup>智美塾</sup> |                     |                  |                  |     |                   | 52 |

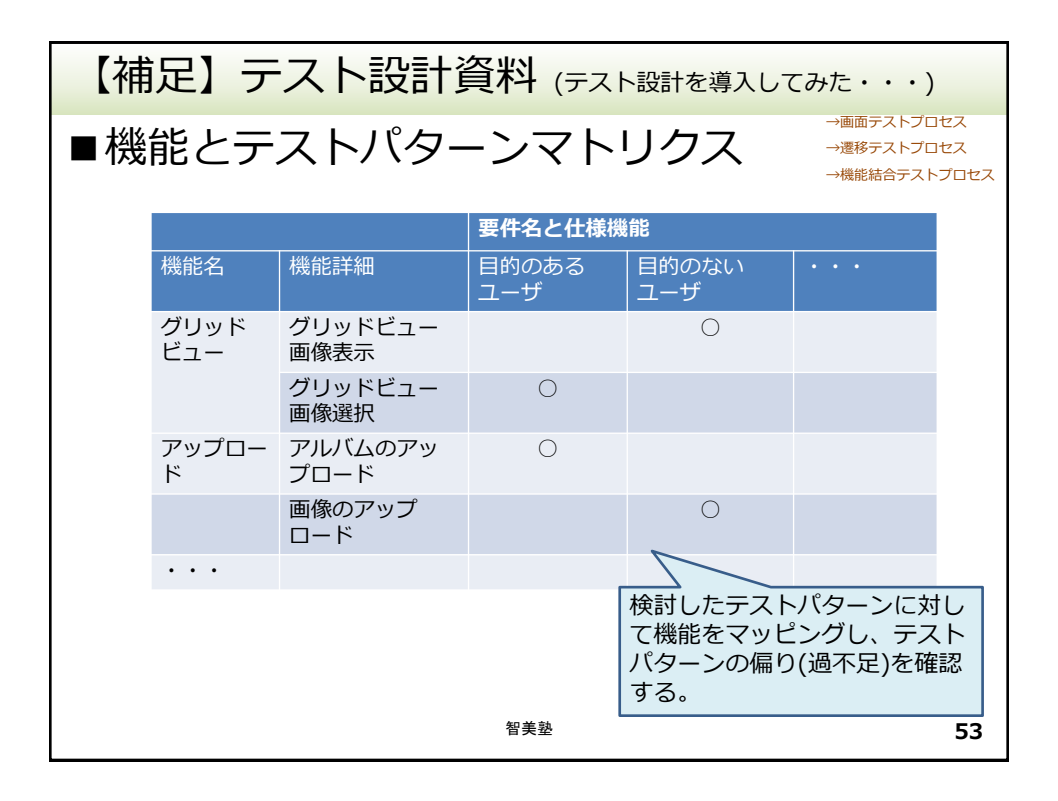